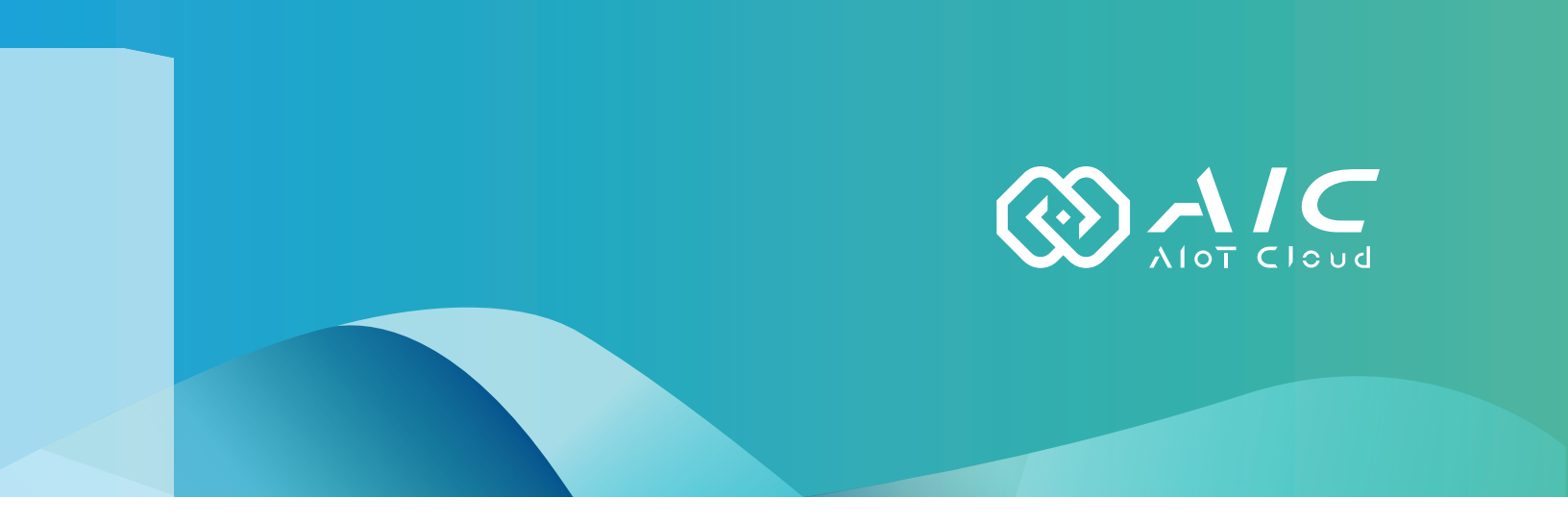

## AIOT CLOUD CORP. AIC OT-X User Manual

**AIOT CLOUD CORP.** Version: v1.0

Version: v1.0 Published March 2024

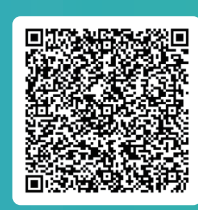

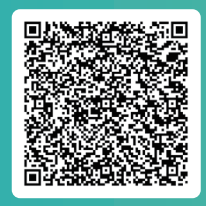

FAQ

User Guides

www.aiotcloud.dev

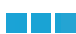

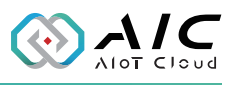

## **C**ONTENTS

### Preface

| Disclaimer       | 1 |
|------------------|---|
| Acknowledgements | 1 |

### **Chapter 1: AIC OT-X Introduction**

### Chapter 2: AIC OT-X Basics

| 2.1 System                   | 3  |
|------------------------------|----|
| 2.1.1 Info                   | 4  |
| 2.1.2 Performance            | 6  |
| 2.1.3 Time                   | 9  |
| 2.1.4 Service                | 11 |
| 2.1.5 Setup                  | 14 |
| 2.2 Network                  | 16 |
| 2.2.1 Device                 | 17 |
| 2.2.2 WiFi                   | 18 |
| 2.2.3 Firewall               | 19 |
| 2.3 License                  | 21 |
| 2.4 App                      | 22 |
| 2.4.1 IoT Studio             | 22 |
| 2.4.1.1 Status               | 23 |
| 2.4.1.2 Users                | 26 |
| 2.4.1.3 Option               | 28 |
| 2.4.1.4 License              | 29 |
| 2.4.2 OpcUa Extender         | 31 |
| 2.4.2.1 Status               | 32 |
| 2.4.2.2 Endpoints            | 34 |
| 2.4.2.3 Users                | 37 |
| 2.4.2.4 Industrial Protocols |    |
| 2.4.2.5 Historical           | 42 |
| 2.4.2.6 Alarm & Event        | 45 |
| 2.4.2.7 Option               | 47 |
| 2.4.2.8 License              |    |
| 2.5 About                    | 51 |
|                              |    |

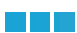

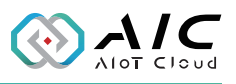

## **C**ONTENTS

### **Chapter 3: Advanced Functions**

| 3.1 System App | 52 |
|----------------|----|
| 3.2 Admin      | 53 |

### Read me: How to Get IP Address

| AIC OS-X                     | 55 |
|------------------------------|----|
| On Ubuntu Desktop:           | 57 |
| Get IP address from terminal | 57 |
| Get IP address by UI         | 59 |
| On Ubuntu Server:            | 61 |

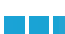

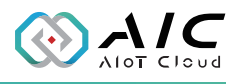

## PREFACE

### Disclaimer

The information in this document is subject to change without prior notice and does not represent commitment from AIOT CLOUD CORP. However, users may update their knowledge of any product in use by constantly checking its manual posted on our website: https://www.aiotcloud.dev. AIOT CLOUD CORP. shall not be liable for direct, indirect, special, incidental, or consequential damages arising out of the use of any product, nor for any infringements upon the rights of third parties, which may result from such use. Any implied warranties of merchantability or fitness for any particular purpose is also disclaimed.

### Acknowledgements

The AIC OT-X is a trademark of AIOT CLOUD CORP. All other product names mentioned herein are registered trademarks of their respective owners.

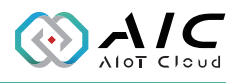

# CHAPTER 1: AIC OT-X INTRODUCTION

AIC OT-X is a software system developed based on the latest Ubuntu Operating System, it can transform your IPC into an Industry 4.0 gateway or edge server. It provides a web-interface for configuration and pre-defined configuration to make it easy to use.

The preload AIC IoT Studio is the latest flow management tool for the Operational Technology (OT) and Information Technology (IT) integration. Our flows support device operation inspection, monitoring and automation to ensure the device running smoothly.

The preload AIC OpcUa Extender supports up to 6000 nodes(\*) to support standard and customized Information models with low latency throughput. The industrial protocols can directly access the PLC/HMI tags by Modbus RTU and Modbus TCP drivers or import nodes/tags from \*.csv file. All time stamp historical data can be saved to MS SQL/My SQL for further AI/BI analytics.

AIC OT-X not only incorporates IPC hardware and software system information, but also features our in-house developed, powerful IoT Studio and OpcUa Extender. In addition, we have integrated wellknown external applications such as Eclipse Mosquitto, Grafana, MS SQL, MySQL, and Portainer.

2

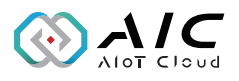

# CHAPTER 2: AIC OT-X BASICS

The AIC OT-X contains 5 parts of System, Network, License, App, and About.

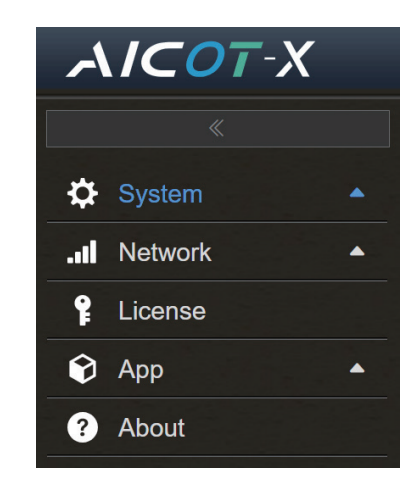

### 2.1 System

The System page contains 5 parts of Info, Performance, Time, Service, and Setup.

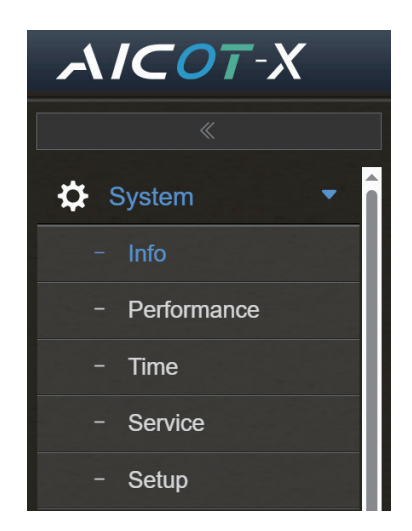

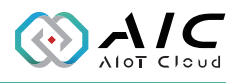

### 2.1.1 Info

The Info page contains Information and Disk List.

| System - Info       |             |              |                                               |           |
|---------------------|-------------|--------------|-----------------------------------------------|-----------|
| Information         |             |              |                                               |           |
| Hostname            | deb-test2   | 2            |                                               |           |
| CPU                 | Intel(R) C  | Core(TM) i   | 9-10900X CPU @ 3.70GHz                        |           |
| Architecture        | x86_64      |              |                                               |           |
| Logical CPU(s)      | 2           |              |                                               |           |
| Socket(s)           | 1           |              |                                               |           |
| Core(s)/Socket      | 2           |              |                                               |           |
| Thread(s)/Core      | 1           |              |                                               |           |
| Memory              | 41021112    | 4102111232   |                                               |           |
| Swap                | 2147479     | 2147479552   |                                               |           |
| Kernel              | Linux 5.1   | 5.0-89-ge    | neric                                         |           |
| Distro              | Ubuntu 2    | 2.04.3 LT    | S                                             |           |
| Disk List           |             |              |                                               |           |
| # Disk<br># Name Mo | odel        | Size<br>(GB) | Serial Number                                 | Removable |
| 1 sda VE<br>HARI    | OX<br>DDISK | 25.00        | t10.ATA VBOX HARDDISK VB39623838-<br>03e64e29 | false     |

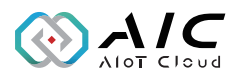

The Information displays Hostname, CPU, Architecture, Socket (s) ... etc. of AIC OT-X System.

The information varies depending on the hardware configuration. The following is just a reference example.

| Information    |                                           |  |
|----------------|-------------------------------------------|--|
| Hostname       | deb-test2                                 |  |
| CPU            | Intel(R) Core(TM) i9-10900X CPU @ 3.70GHz |  |
| Architecture   | x86_64                                    |  |
| Logical CPU(s) | 2                                         |  |
| Socket(s)      | 1                                         |  |
| Core(s)/Socket | 2                                         |  |
| Thread(s)/Core | 1                                         |  |
| Memory         | 4102111232                                |  |
| Swap           | 2147479552                                |  |
| Kernel         | Linux 5.15.0-89-generic                   |  |
| Distro         | Ubuntu 22.04.3 LTS                        |  |

The Disk List displays Disk Name, Model, its Size, and Serial Number. The information varies depending on the hardware configuration. The following is an example for reference.

| I | Disk Lis     | t                |              |                                               |           |
|---|--------------|------------------|--------------|-----------------------------------------------|-----------|
| # | Disk<br>Name | Model            | Size<br>(GB) | Serial Number                                 | Removable |
| 1 | sda          | VBOX<br>HARDDISK | 25.00        | 110.ATA VBOX HARDDISK VB39623838-<br>03e64e29 | false     |

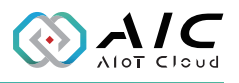

#### 2.1.2 Performance

The Performance page displays 5 Charts of System Loading, CPU Usage, Memory Usage, Network I/O Throughput, and Disk I/O Throughput.

| System - Performan                   | ce                               |                                                                            |
|--------------------------------------|----------------------------------|----------------------------------------------------------------------------|
| Chart                                |                                  | System Loading V                                                           |
|                                      | System Loading                   | CPU Usage<br>Memory Usage<br>Network I/O Throughput<br>Disk I/O Throughput |
| 0.15                                 |                                  |                                                                            |
| 0.05                                 |                                  |                                                                            |
| 0- <del>       </del><br>60 55 50 45 | 40 35 30 25 20<br>Time (seconds) | 15 10 5 0                                                                  |
|                                      | 1-min 5-min 15-min               |                                                                            |

First Chart displays System Loading.

This chart provides users to check the current loading status of the machine.

The sampling rates are: 1 minute, 5 minutes, and 15 minutes.

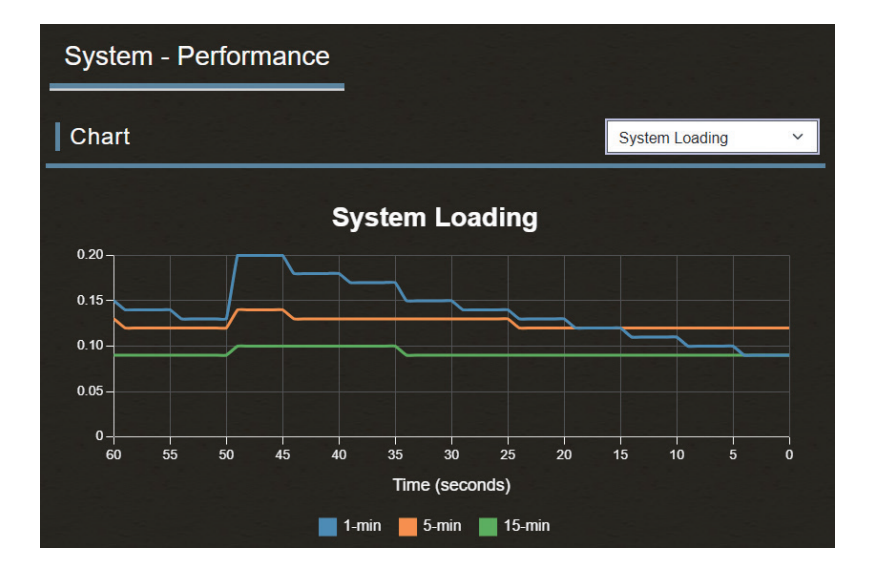

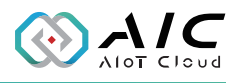

Second Chart displays CPU Usage.

This chart provides users with a reference regarding the utilization of CPU when executing task(s). It shows the situation regarding the CPU utilization rate being occupied.

If there are multiple CPUs, this chart will provide individual CPU utilization rates as well as the average CPU utilization. It offers users a reference regarding the utilization of CPU when executing task(s).

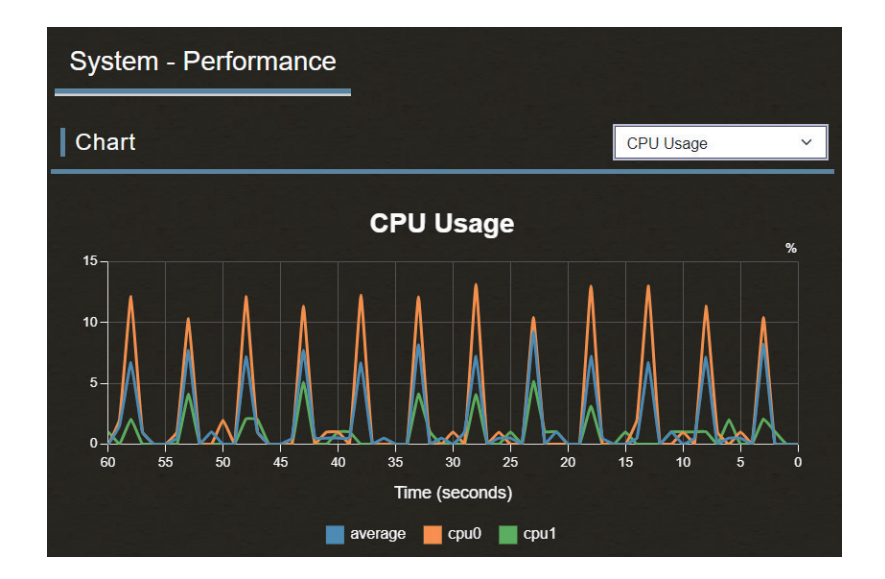

Third Chart displays Memory Usage.

This chart provides users with a reference regarding the utilization of memory when executing task(s).

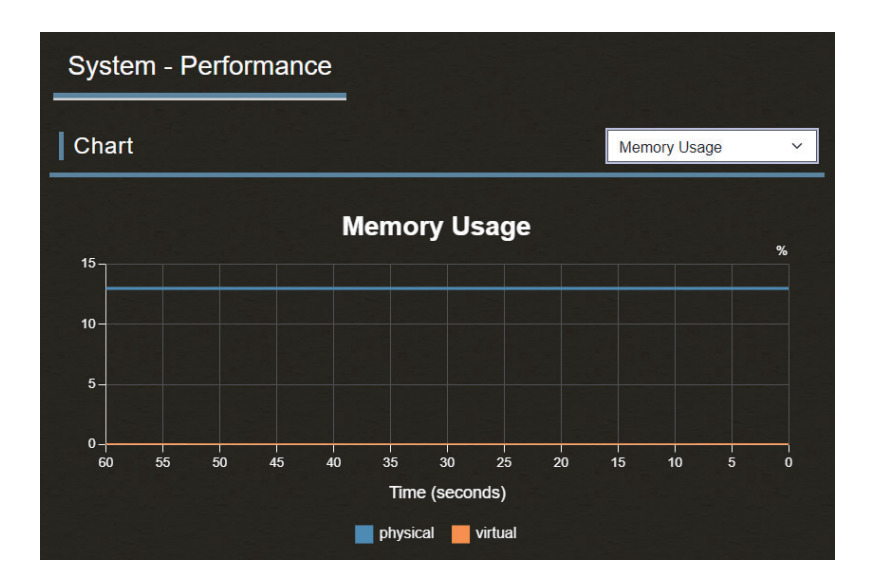

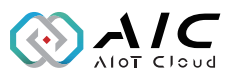

#### Fourth Chart displays Network I/O Throughput.

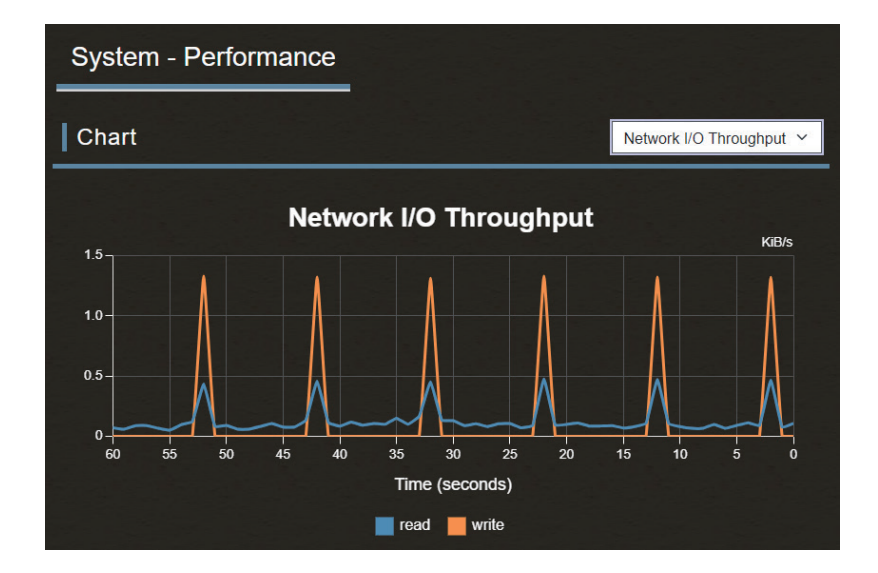

#### Fifth Chart displays HD I/O Throughput.

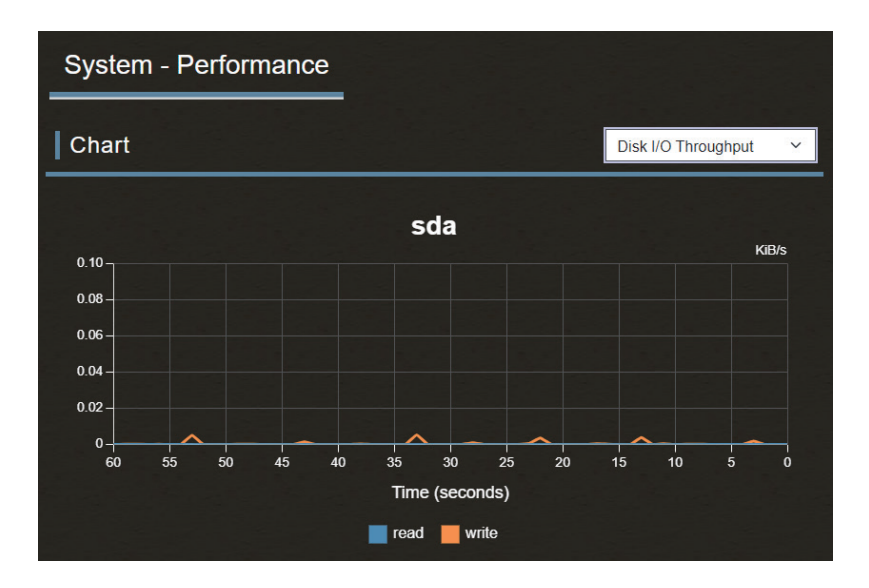

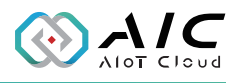

#### 2.1.3 Time

The Time page contains 2 parts of Time Setting and NTP Servers. It provides users to change time zone and NTP configuration settings.

| System - Time |                                                                             |
|---------------|-----------------------------------------------------------------------------|
| Time Setting  |                                                                             |
| Time Zone *   | Etc/UTC (UTC, +0000) ~                                                      |
| Date Time     | 2023-12-27 03:38:32                                                         |
| NTP Setting   | C Enable                                                                    |
| NTP Status    | Initial synchronization to time server 185.125.190.56:123 (htp.ubuntu.com). |
| NTP Servers   |                                                                             |
| #             | Address                                                                     |
| 1 - Select N  | TP Server - 🗸                                                               |
| 2 - Select N  | TP Server - V                                                               |
| 3 - Select N  | TP Server - 🗸                                                               |
| 4 - Select N  | TP Server - 🗸                                                               |
| 5 - Select N  | TP Server - 🗸                                                               |
| Save          |                                                                             |

Time Setting displays information as Time Zone, Date Time, NTP Setting, and NTP Status.

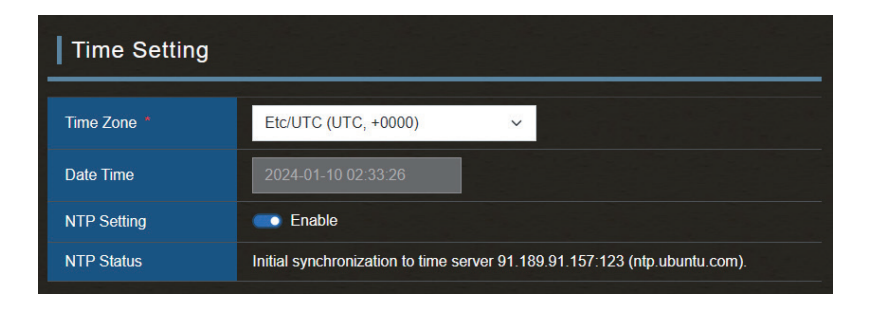

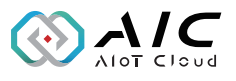

NTP Servers display the Addresses of the NTP Servers.

| NTP Servers |                       |                                                                                                    |
|-------------|-----------------------|----------------------------------------------------------------------------------------------------|
| #           |                       | Address                                                                                                    |
| 1           | - Select NTP Server - | <ul> <li>• • • • • • • • • • • • • • • • • • •</li></ul>                                                                                                    |
| 2           | - Select NTP Server - | <ul> <li>A 10 - 10 - 10 - 10 - 10 - 10 - 10 - 10</li></ul>                                                                                                    |
| 3           | - Select NTP Server - | <ul> <li>International and the second second se</li></ul>    |
| 4           | - Select NTP Server - | <ul> <li>Image: A second second sec<br/>second second second second second second second second second second second second second second second second second second second second second second second second second second second second second second second second second sec</li></ul> |
| 5           | - Select NTP Server - | <ul> <li>International and the second second se</li></ul>    |
| _           |                       |                                                                                                    |
| S S         | ave                   |                                                                                                    |

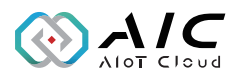

#### 2.1.4 Service

The Service page contains four parts, OT-X HTTPS Information, SSH Information, SNMP Information, and RDP Information.

| System - Service           |                                                                       |  |  |
|----------------------------|-----------------------------------------------------------------------|--|--|
| OT-X HTTPS Information     |                                                                       |  |  |
| HTTPS                      | C Enable                                                              |  |  |
| Frontend Port *            | 30100                                                                 |  |  |
| Backend Port *             | 30200                                                                 |  |  |
| When the HTTPS information | When the HTTPS information is modified, the OT-X server will restart. |  |  |
| SSH                        | Enable                                                                |  |  |
| Status                     | active                                                                |  |  |
| SNMP Informat              | ion                                                                   |  |  |
| SNMP                       | Contraction Enable                                                    |  |  |
| Status                     | active                                                                |  |  |
| RDP Information            |                                                                       |  |  |
| RDP                        | Enable                                                                |  |  |
| Status                     | active                                                                |  |  |
| Save                       |                                                                       |  |  |

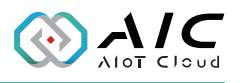

First part, OT-X HTTPS Information, for HTTPS configuration settings, including Disable, Enable, Current Status Info.

Regarding Port(s), OT-X by default uses ports 30100 and 30200. If there is other software installed on the device using the same ports, they can be modified as needed to avoid conflicts.

| OT-X HTTPS Information                                                                                |       |  |
|----------------------------------------------------------------------------------------------------|-------|--|
| HTTPS                                                                                                 |       |  |
| Frontend Port *                                                                                       | 30100 |  |
| Backend Port *                                                                                        | 30200 |  |
| When the HTTPS information is modified, the OT-X server will restart.  Enable ICMP echo reply (ping). |       |  |

Second part, SSH Information, for SSH configuration settings, including Disable, Enable, and Current Status Info.

| SSH Information |          |  |
|-----------------|----------|--|
| SSH             | C Enable |  |
| Status          | active   |  |

Third part, SNMP Information, for SNMP configuration settings, including Disable, Enable, and Current Status Info.

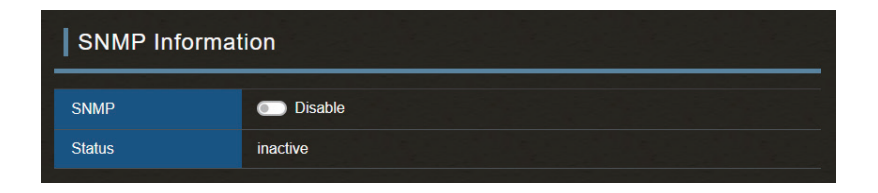

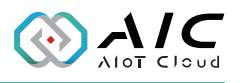

Fourth part, RDP Information, for RDP configuration settings, including Disable, Enable, Current Status Info.

**Note:** This part is divided into Server Edition and Desktop Edition. If you are using the Desktop Edition, it will display RDP Information.

| RDP Information |        |  |
|-----------------|--------|--|
| RDP             | Enable |  |
| Status          | active |  |

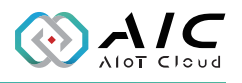

#### 2.1.5 Setup

The Setup page contains two parts of TLS certificate, and Reboot & Shutdown.

| System - Setu             | 0                                                                           |
|---------------------------|-----------------------------------------------------------------------------|
| TLS certificate           | Save                                                                        |
| OT-X Certificate          | Download Regenerate                                                         |
| Custom Certificate *      | Select File                                                                 |
| Custom Private Key *      | Select File                                                                 |
| When regenerating the cer | tificate or uploading the custom certificate, the OT-X server will restart. |
| Reboot & Shute            | down                                                                        |
|                           |                                                                             |
| Reboot                    | Run                                                                         |
| Shutdown                  | Run                                                                         |

First part, TLS certificate, you can download or regenerate OT-X Certificate here. Also, you can upload your Custom Certificate, Custom Private Key here as well. Please notice that if you regenerate the certificate or upload the custom certificate , a reboot is required for changes to take effect.

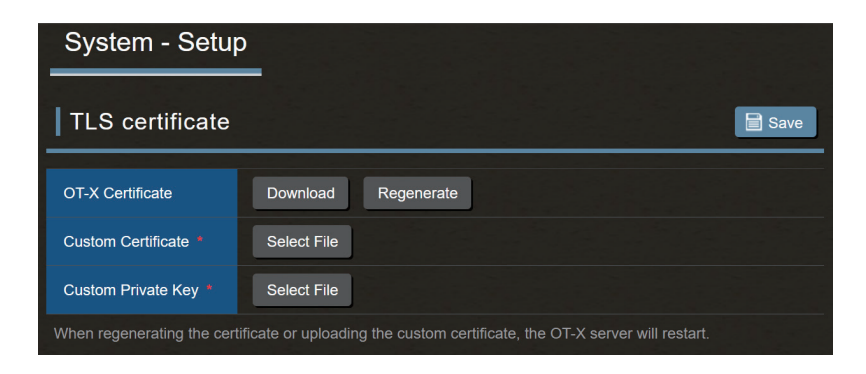

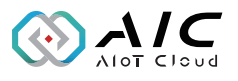

Second part, Reboot & Shutdown, you can simply run system reboot, or shut down here.

| Reboot & Shi | utdown |
|--------------|--------|
| Reboot       | Run    |
| Shutdown     | Run    |

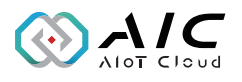

### 2.2 Network

The Network page contains 3 parts of Device, WiFi, and Firewall.

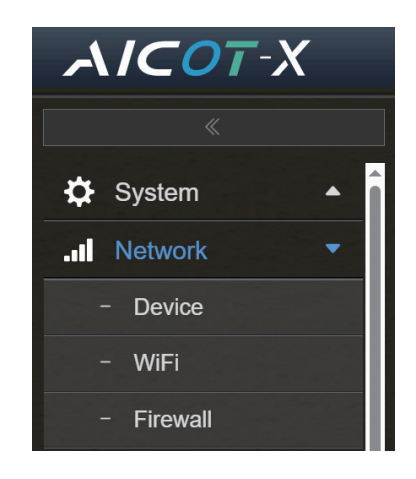

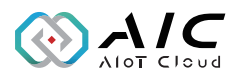

#### 2.2.1 Device

The Device page displays Information of your devices, such as Device #, Name, Type, State, and so on.

| Network - Device |                              |             |
|------------------|------------------------------|-------------|
| Information      |                              |             |
| Device #1        | enp0s3                       | 🗸 Configure |
| Name             | Intel 82540EM                |             |
| Туре             | ethernet                     |             |
| State            | connected                    |             |
| Hardware Address | 08:00:27:27:14:73            |             |
| мти              | 1500                         |             |
| Addresses        | 10.15.1.179                  |             |
| Subnet Masks     | 255.255.255.0                |             |
| Gateway          | 10.15.1.254                  |             |
| DNS              | 10.1.1.3, 10.1.1.6, 10.1.1.2 |             |

Also, you can configure your IPC network interface card here.

| Config | jure       |                                                                     | × |
|--------|------------|---------------------------------------------------------------------|---|
| De     | vice       | enp0s3                                                              |   |
| DH     | CP         | Enable                                                              |   |
| Ad     | dresses    | 10.15.1.179                                                         |   |
| Su     | bnet Masks | 255.255.255.0                                                       |   |
| Ga     | teway      | 10.15.1.254                                                         |   |
| DN     | S          | 10.1.1.3, 10.1.1.6, 10.1.1.2                                        |   |
|        |            | If there are more than one DNS, please separate them with comma(s). |   |
|        |            | Save Cancel                                                         |   |

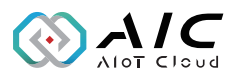

#### 2.2.2 WiFi

If your IPC is equipped with an additional WiFi card, you can select your WiFi card on this page to configure the relevant connection settings.

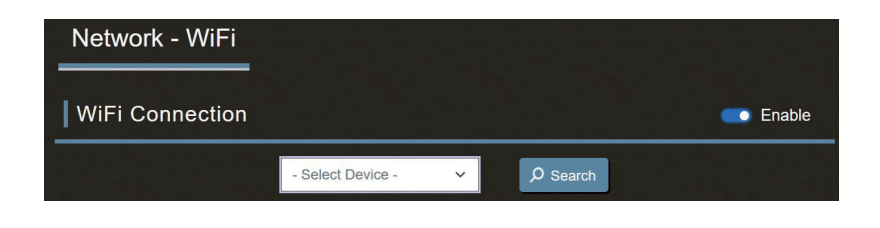

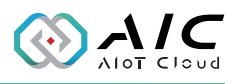

#### 2.2.3 Firewall

Firewall page displays Firewall Status & Rule List. Please notice that if the firewall is enabled, remember to rescan the port usage after modifying ports to update the firewall's port configuration. Also, you can Disable/ Enable firewall feature.

| Network - Firewall          |                                                                                                    |                 |                         |  |  |
|-----------------------------|----------------------------------------------------------------------------------------------------|-----------------|-------------------------|--|--|
| Firewall Status & Rule List |                                                                                                    |                 |                         |  |  |
| #                           | Protocol                                                                                                    | Port            | Note                    |  |  |
| 1                           | tcp                                                                                                    | 22              | ssh                     |  |  |
| 2                           | tcp                                                                                                    | 10100           | iotstudio (service)     |  |  |
| 3                           | tcp                                                                                                    | 10200           | iotstudio (development) |  |  |
| 4                           | tcp                                                                                                    | 10600           | opcuaext (remote agent) |  |  |
| 5                           | tcp                                                                                                    | 30100           | otx                     |  |  |
| 6                           | tcp                                                                                                    | 30200           | otxapi                  |  |  |
| 7                           | tcp                                                                                                    | 48010           | opcuaext                |  |  |
| 8                           | udp                                                                                                    | 161             | snmp                    |  |  |
| 9                           |                                                                                                    |                 |                         |  |  |
| 10                          |                                                                                                    |                 |                         |  |  |
| If the firewa               | If the firewall is enabled, remember to rescan the port usage after modifying ports to update the firewall's port configuration. |                 |                         |  |  |
| White                       | elist Editor Res                                                                                                    | scan Port Usage |                         |  |  |

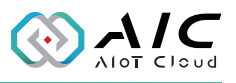

Besides, you can go to Whitelist Editor to Add Whitelist item information.

| Whitelist Editor > |            |           | ×    |      |        |        |  |
|--------------------|------------|-----------|------|------|--------|--------|--|
|                    | <b> </b> w | /hitelist |      |      |        | + Add  |  |
|                    | #          | Protocol  | Port | Note | Edit   | Delete |  |
|                    | 1          |           |      |      |        |        |  |
|                    | 2          |           |      |      |        |        |  |
|                    | 3          |           |      |      |        |        |  |
|                    | 4          |           |      |      |        |        |  |
|                    | 5          |           |      |      |        |        |  |
|                    | 6          |           |      |      |        |        |  |
|                    | 7          |           |      |      |        |        |  |
|                    | 8          |           |      |      |        |        |  |
|                    |            | Clean All |      | [    | Restor | e      |  |
|                    |            | S         | ave  | С    | ancel  |        |  |

| A | dd Whiteli | st item | n informa  | ation     |       | × |
|---|------------|---------|------------|-----------|-------|---|
|   |            |         |            |           |       |   |
|   | Protocol * |         | - Select P | rotocol - | ~     |   |
|   | Port *     |         | 0          |           |       |   |
|   | Note       |         |            |           |       |   |
|   |            |         |            |           |       |   |
|   |            | ļ       | Add        | С         | ancel |   |

You have completed the editing of your whitelist.

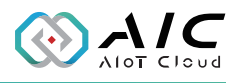

### 2.3 License

The License page displays License Information for three applications: OT-X, IoT Studio, and OpcUa Extender.

Please notice that one license of OT-X can activate IoT Studio and OpcUa Extender Community edition at the same time.

IoT Studio and OpcUa Extender are powerful applications of AIC, since Community edition only provides basic functions, if you want to upgrade IoT Studio and OpcUa Extender for advanced functions, then you will need to purchase additional licenses individually. Here is a one-by-one step for registering a license down below.

| License       |                        |                 |
|---------------|------------------------|-----------------|
| License Info  |                        |                 |
| App Name      | OT-X                   | Register        |
| Edition       | Community (< 10 days)  |                 |
| Version       | 1.02.4104              |                 |
| Email         |                        |                 |
| Serial Number |                        |                 |
|               |                        |                 |
| App Name      | IoT Studio             | Release License |
| Edition       | Standard               |                 |
| Version       | 1.00.4060              |                 |
| Email         | aic_test@nexcom.com.tw |                 |
| Serial Number | D6Y8-#######3JPD       |                 |
| App Name      | OpcUa Extender         | Release License |
| Edition       | Enterprise             |                 |
| Version       | 1.00.4050              |                 |
| Email         | aic_test@nexcom.com.tw |                 |
| Serial Number | TA8N-########BDE       |                 |

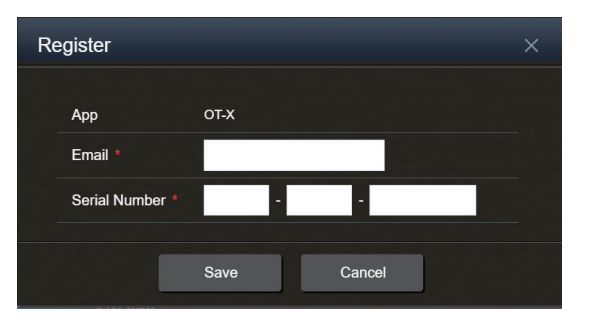

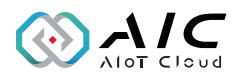

### 2.4 App

The App page contains two applications: IoT Studio and OpcUa Extender.

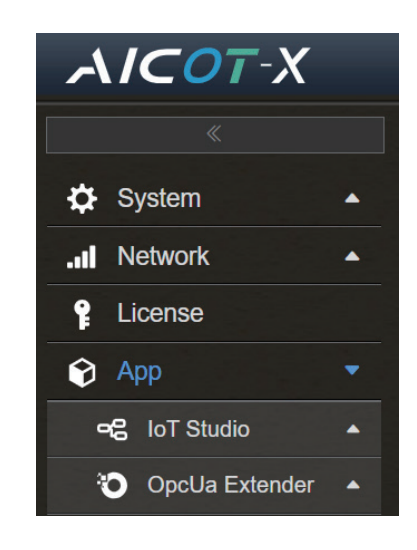

#### 2.4.1 IoT Studio

The IoT Studio page contains four parts of Status, Users, Option, and License.

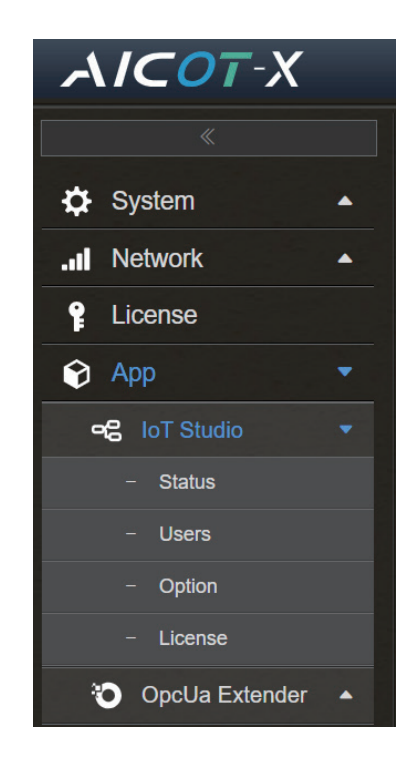

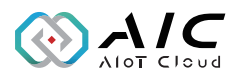

#### 2.4.1.1 Status

The Status page contains three parts of Development Mode Status, Service Mode Status, and IoT Studio Certificate.

| loT Studio -         | Status                                                                                                    |
|----------------------|----------------------------------------------------------------------------------------------------|
|                      | Mode Status                                                                                                    |
| Status               | Running                                                                                                    |
| URL                  | <u>http://10.15.1.179:10200</u> ট <sup>7</sup>                                                                                             |
| Port *               | 10200<br>If the firewall is enabled, remember to rescan the port usage after modifying this port.                                          |
| Configuration        | Run Development Environment automatically at device startup.     Enable HTTPS in Development Mode.     Enable Logging in Development Mode. |
| Restart              | Start Stop                                                                                                    |
| Status               | Running                                                                                                    |
| URL                  | <u>http://10.15.1.179:10100</u> ⊡                                                                                                    |
| Port *               | 10100<br>If the firewall is enabled, remember to rescan the port usage after modifying this port.                                          |
| Configuration        | Run Service automatically at device startup.     Enable HTTPS in Service Mode.     Enable Logging in Service Mode.                         |
| Restart              | Start Stop                                                                                                    |
| IoT Studio C         | ertificate                                                                                                    |
| Configure Certificat | be Download Certificate                                                                                                    |
| Save                 |                                                                                                    |

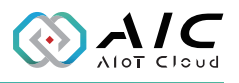

First part, Development Mode Status, you can modify the Port and Configuration settings for Development Mode.

| Development Mode Status |                                                                                                    |  |  |  |
|-------------------------|----------------------------------------------------------------------------------------------------|--|--|--|
| Status                  | Running                                                                                                    |  |  |  |
| URL                     | http://10.15.1.179:10200 P                                                                                                    |  |  |  |
| Port *                  | 10200<br>If the firewall is enabled, remember to rescan the port usage after modifying this port.                                                                        |  |  |  |
| Configuration           | <ul> <li>Run Development Environment automatically at device startup.</li> <li>Enable HTTPS in Development Mode.</li> <li>Enable Logging in Development Mode.</li> </ul> |  |  |  |
| Restart                 | Start Stop                                                                                                    |  |  |  |

Second part, Service Mode Status, you can modify the Port and Configuration settings for Service Mode.

| Service Mode Status |                                                                                                    |  |
|---------------------|----------------------------------------------------------------------------------------------------|--|
| Status              | Stopped                                                                                                    |  |
| URL                 |                                                                                                    |  |
| Port *              | 10100<br>If the firewall is enabled, remember to rescan the port usage after modifying this port.                                                |  |
| Configuration       | <ul> <li>Run Service automatically at device startup.</li> <li>Enable HTTPS in Service Mode.</li> <li>Enable Logging in Service Mode.</li> </ul> |  |
| Restart             | Start Stop                                                                                                    |  |

Third part, IoT Studio Certificate, you can execute 'Configure Certificate', and 'Download Certificate' here.

| IoT Studio Certif     | icate                |   |  |
|-----------------------|----------------------|---|--|
| Configure Certificate | Download Certificate | ] |  |
| Save                  |                      |   |  |

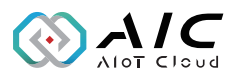

The following steps will complete the configuration of the certificate.

| IoT Studio Certificat | e                                                                                                    | × |
|-----------------------|----------------------------------------------------------------------------------------------------|---|
| Common Name *         | NEX-3468<br>Name of the IoT Studio service.                                                                         |   |
| Organization *        | Your Company Name<br>Name of the organization using the IoT Studio<br>service.                                      |   |
| Organization Unit *   | IT<br>Name of the organization unit using the IoT<br>Studio service.                                                |   |
| Locality *            | New Taipei City<br>Name of the location where the IoT Studio<br>service is running.                                 |   |
| State *               | Taiwan<br>State where the IoT Studio service is running.                                                            |   |
| Country *             | TW<br>Two letter code for country where the IoT Studio<br>service is running. (Two letter code e.g. DE, US,<br>TW,) |   |
| Domain                | localhost                                                                                                    |   |
| Sav                   | e Cancel                                                                                                    |   |

When you want to 'Download Certificate', you can use File Explorer to download folder to check the 'certificate.crt' file.

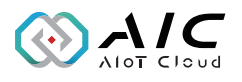

#### 2.4.1.2 Users

The Users page contains two parts of Administrator, and User List.

| loT Studio - Users |                   | Restart Service Mod | e Restart Devel | opment Mode |
|--------------------|-------------------|---------------------|-----------------|-------------|
| Administrator      |                   |                     |                 |             |
| UserName           | admin             |                     |                 |             |
| Role               | Read, Write/Exect | ute                 |                 |             |
| Password           | Edit              |                     |                 |             |
| User List          |                   |                     |                 | + Add       |
| # UserName         | Role              | Edit Password       | Edit Role       | Delete      |
| 1                  |                   |                     |                 |             |
| 2                  |                   |                     |                 |             |
| 3                  |                   |                     |                 |             |
| 4                  |                   |                     |                 |             |
| 5                  |                   |                     |                 |             |

First part, Administrator, you can Edit Admin's Password.

| IoT Studio - Users |                     | Restart Service Mode | Restart Development Mode |
|--------------------|---------------------|----------------------|--------------------------|
| Administrator      |                     |                      |                          |
| UserName           | admin               |                      |                          |
| Role               | Read, Write/Execute |                      |                          |
| Password           | Edit                |                      |                          |

| Edit Admin's Password |                        |  |
|-----------------------|------------------------|--|
| UserName              | admin                  |  |
| Password *            | Input Password         |  |
| Confirm Password *    | Input Confirm Password |  |
| Role                  | 🗹 Read 🗹 Write/Execute |  |
| Save                  | Cancel                 |  |

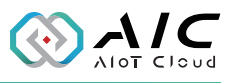

Second part, User List, you can Add new users to the list.

| Us | er List  |              |                        |           | + Add  |
|----|----------|--------------|------------------------|-----------|--------|
| #  | UserName | Role         | Edit Password          | Edit Role | Delete |
| 1  |          |              |                        |           |        |
| 2  |          |              |                        |           |        |
| 3  |          |              |                        |           |        |
| 4  |          |              |                        |           |        |
| 5  |          |              |                        |           |        |
|    | Add      |              |                        | ×         |        |
|    | UserN    | lame *       | Input User Name        |           |        |
|    | Passv    | vord *       | Input Password         |           |        |
|    | Confir   | m Password * | Input Confirm Password |           |        |
|    | Role     |              | Read 📄 Write/Execute   |           |        |
|    |          | Sav          | re Cancel              |           |        |

When you add/ delete/ modify users' info, please restart Service/ Development Mode to activate the system and apply the changes.

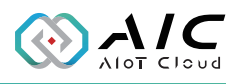

#### 2.4.1.3 Option

The Option page displays Web Service (for remote control command). When you want to enable/ disable remote control features, you can execute configuration settings.

The Option page provides enable/ disable remote control features and its status.

In remote control configuration, you need to configure Port and Token.

| IoT Studio - Option                      |                                            | Restart Service Mode               | Restart Development Mode |
|------------------------------------------|--------------------------------------------|------------------------------------|--------------------------|
| Web Service (for remote control command) |                                            |                                    |                          |
| Web Service                              | Disable                                    |                                    |                          |
| Status                                   | Stopped                                    |                                    |                          |
| Port                                     | 10300<br>If the firewall is enabled, remen | mber to rescan the port usage afte | er modifying this port.  |
| Token                                    | 12345678                                   | e                                  | Generate Token           |
|                                          |                                            |                                    |                          |
| Save                                     |                                            |                                    |                          |

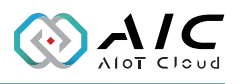

#### 2.4.1.4 License

The License page contains two parts of IoT Studio Server Version Information, and Product Details.

This page displays the IoT Studio Server version and its edition.

| IoT Studio - License                  |                          | Restart Service Mode | Restart Development Mode |
|---------------------------------------|--------------------------|----------------------|--------------------------|
| IoT Studio Server Version Information |                          |                      | Register Page            |
| Edition                               | Community (< 12 days)    |                      |                          |
| Version                               | 1.00.3500                |                      |                          |
| Email                                 |                          |                      |                          |
| Serial Number                         |                          |                      |                          |
| Product Details                       | 3                        |                      |                          |
| Libraries                             | openssl-1.1.1j Embedded. |                      |                          |
| Node-RED                              | 3.0.2                    |                      |                          |
| Node.js                               | v16.20.2                 |                      |                          |
| Expiration                            | 14day(s)                 |                      |                          |

First part, IoT Studio Server Version Information, you can get the info of its Edition and Version.

| IoT Studio - License |                       | Restart Service Mode | Restart Development Mode |
|----------------------|-----------------------|----------------------|--------------------------|
| IoT Studio Serv      | ver Version Infor     | mation               | Register Page            |
| Edition              | Community (< 12 days) |                      |                          |
| Version              | 1.00.3500             |                      |                          |
| Email                |                       |                      |                          |
| Serial Number        |                       |                      |                          |

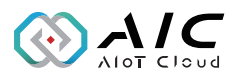

About Register License operation, please refer to 2.3 License.

Second part, Product Details, you can get Libraries, Node-RED version and other details of corresponding IoT Studio Server Version. This page provides information on the versions and expiration dates of the related products that required to run IoT Studio.

| Product Deta | ails                     |
|--------------|--------------------------|
| Libraries    | openssI-1.1.1j Embedded. |
| Node-RED     | 3.0.2                    |
| Node.js      | v16.20.2                 |
| Expiration   | 14day(s)                 |

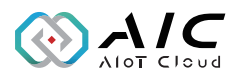

#### 2.4.2 OpcUa Extender

The OpcUa Extender page contains eight parts of Status, Endpoints, Users, Industrial Protocols, Historical, Alarm & Event, Option, and License.

| ~  | <i>\<b>I</b>⊂0⊺</i> -X                   |
|----|------------------------------------------|
|    |                                          |
| \$ | System 🔺                                 |
|    | Network 🔺                                |
| f  | License                                  |
| Ŷ  | Арр 🝷                                    |
| c  | 名 IoT Studio 🔺                           |
| ą  | OpcUa Extender                           |
|    | - Status                                 |
|    | <ul> <li>Endpoints</li> </ul>            |
|    | - Users                                  |
|    | <ul> <li>Industrial Protocols</li> </ul> |
|    | - Historical                             |
|    | <ul> <li>Alarm &amp; Event</li> </ul>    |
|    | - Option                                 |
|    | – License                                |

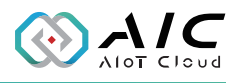

#### 2.4.2.1 Status

The Status page contains three parts of OpcUa Extender Server Status, Configuration, and Server Settings.

| OpcUa Extender - Status                                                                                                    |                          |      |  |  |  |  |
|----------------------------------------------------------------------------------------------------|--------------------------|------|--|--|--|--|
| OpcUa Extender Server Status                                                                                                    |                          |      |  |  |  |  |
| Status                                                                                                    | Running                  |      |  |  |  |  |
| Ua TCP                                                                                                    | opc.tcp://deb-test2:4801 | 0    |  |  |  |  |
| Configuration C Restore                                                                                                    |                          |      |  |  |  |  |
| Server Configure                                                                                                    | ServerConfig.xml         |      |  |  |  |  |
| Node                                                                                                    | NodeConfig.xml           |      |  |  |  |  |
| Tag Configure                                                                                                    | TagConfig.csv            |      |  |  |  |  |
| Server Settings                                                                                                    | ;                        |      |  |  |  |  |
| <ul> <li>Run OpcUa Extender Server automatically at device startup.</li> <li>Enable OpcUa Extender server system logging.</li> </ul> |                          |      |  |  |  |  |
| Restart                                                                                                    |                          | Stop |  |  |  |  |
| Save                                                                                                    |                          |      |  |  |  |  |

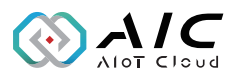

First part, OpcUa Extender Server Status, you can check the server status and copy the Ua TCP URL here.

| OpcUa Extender Server Status     |         |  |  |  |
|----------------------------------|---------|--|--|--|
| Status                           | Running |  |  |  |
| Ua TCP opc.tcp://deb-test2:48010 |         |  |  |  |

Second part, Configuration, you can configure server, upload/ download NodeConfig.xml file, and upload/ download TagConfig.csv file.

| Configuration    |                  | Restore  |
|------------------|------------------|----------|
| Server Configure | ServerConfig.xml |          |
| Node             | NodeConfig.xml   |          |
| Tag Configure    | TagConfig.csv    | Upload   |
|                  |                  | Download |

Third part, Server Settings, you can set server auto run when device startup and enable server system logging features.

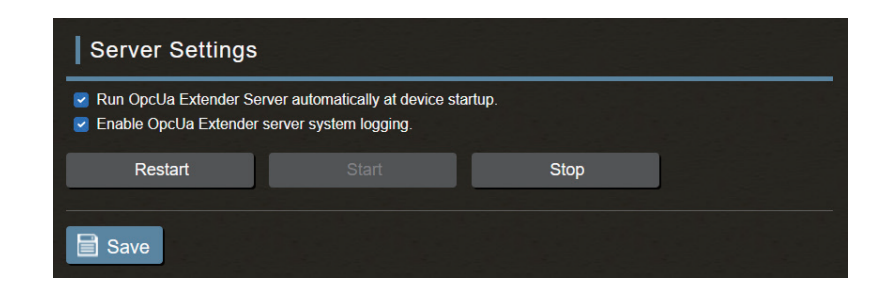

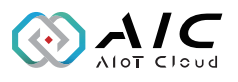

#### 2.4.2.2 Endpoints

The Endpoints page contains three parts of OpcUa Information, Options, and Trust and Credentials.

| OpcUa Extend          | OpcUa Extender - Endpoints Restart Server                                                                                                    |  |  |  |  |  |  |  |
|-----------------------|----------------------------------------------------------------------------------------------------|--|--|--|--|--|--|--|
| OpcUa Informa         | OpcUa Information                                                                                                    |  |  |  |  |  |  |  |
| Application           | um:OpcUa:OpcUaServer                                                                                                    |  |  |  |  |  |  |  |
| UA TCP Address        | opc.tcp://deb-test2:48010 ՝                                                                                                    |  |  |  |  |  |  |  |
| Options               |                                                                                                    |  |  |  |  |  |  |  |
|                       |                                                                                                    |  |  |  |  |  |  |  |
| Port *                | 48010 If the firewall is enabled, remember to rescan the port usage after modifying this port.                                                                           |  |  |  |  |  |  |  |
| Server                | deb-test2                                                                                                    |  |  |  |  |  |  |  |
| Security Modes        | 🕑 None 🕑 Sign 🕜 SignEncrypt                                                                                                    |  |  |  |  |  |  |  |
| Security Policies     | <ul> <li>✓ Basic266Sha266 (uatop-uaso-uabinary)</li> <li>✓ Aes128_Sha256_RsaOaep (uatop-uaso-uabinary)</li> <li>✓ Aes256_Sha256_RsaPass (uatop-uaso-uabinary)</li> </ul> |  |  |  |  |  |  |  |
| Trust and Credentials |                                                                                                    |  |  |  |  |  |  |  |
| Download Server C     | ert. Renew Server Cert. Trusted Cert. Manager                                                                                                    |  |  |  |  |  |  |  |
| Save                  |                                                                                                    |  |  |  |  |  |  |  |

First part, OpcUa Information is mainly about the OpcUa server application name and URL, besides, it also provides Server Certificate info and functions for editing certificate.

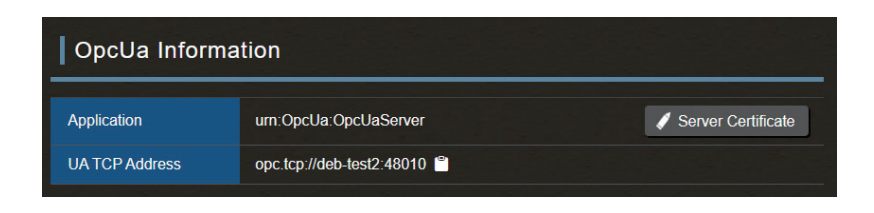

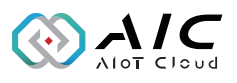

| OpcUa Extender S    | OpcUa Extender Server Certificate ×                      |  |  |  |  |  |
|---------------------|----------------------------------------------------------|--|--|--|--|--|
|                     |                                                          |  |  |  |  |  |
| Common Name *       | OpcUaServer@deb-test2                                    |  |  |  |  |  |
|                     | Name of the OPC UA server application.                   |  |  |  |  |  |
| Organization *      | NEXCOM                                                   |  |  |  |  |  |
|                     | Name of the organization using the OPC UA server.        |  |  |  |  |  |
| Organization Unit * | ОТ                                                       |  |  |  |  |  |
|                     | Name of the organization unit using the OPC UA server.   |  |  |  |  |  |
| Locality *          | Taipei                                                   |  |  |  |  |  |
|                     | Name of the location where the OPC UA server is running. |  |  |  |  |  |
| State *             | Taiwan                                                   |  |  |  |  |  |
|                     | State where the OPC UA server is running.                |  |  |  |  |  |
| Country *           | TW                                                       |  |  |  |  |  |
|                     | Two letter code for country where the OPC UA             |  |  |  |  |  |
|                     | TW,)                                                     |  |  |  |  |  |
| Domain              | deb-test2                                                |  |  |  |  |  |
| Sa                  | ve Cancel                                                |  |  |  |  |  |

Second part, Options, is as below. You can only modify Port info and Security Modes' None feature and also provide Security Policies for connection reference.

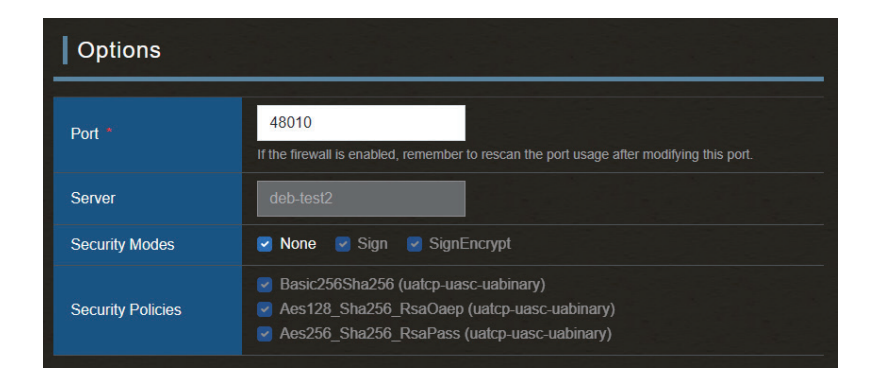

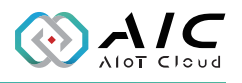

Third part, Trust and Credentials, you can download, renew server certificate.

For trust authorization use, you can add/ delete customer's own certificate features.

| Trust and Credentials |               |                                    |               |              |                   |  |
|-----------------------|---------------|------------------------------------|---------------|--------------|-------------------|--|
| Download Se           | erver Cert.   | Renew S                            | erver Cert.   | Trus         | ted Cert. Manager |  |
| Save                  |               |                                    |               |              |                   |  |
|                       | Renew Serve   | er Certificate Fi                  | le            |              | ×                 |  |
|                       | ? A<br>ce     | re you sure to reno<br>ertificate? | ew OpcUA Exte | ender server |                   |  |
|                       |               | Yes                                | No            |              |                   |  |
|                       | Trusted Crede | ntial Manager                      |               |              | ×                 |  |
|                       |               |                                    |               |              |                   |  |
|                       |               | Certificate Nam                    | ne            | Delete       |                   |  |
|                       | 1             |                                    |               |              |                   |  |
|                       | 2             |                                    |               |              |                   |  |
|                       | 4             |                                    |               |              |                   |  |
|                       | 5             |                                    |               |              |                   |  |
|                       | 6             |                                    |               |              |                   |  |
|                       | 7             |                                    |               |              |                   |  |
|                       | 8             |                                    |               |              |                   |  |
|                       | Download ZIF  | Clean All                          | Restore       | Upload       | J                 |  |
|                       |               | Save                               | Cancel        |              |                   |  |

When you modify/ add/ delete on this page, please restart OpcUa Extender Server to activate the system and apply the changes.

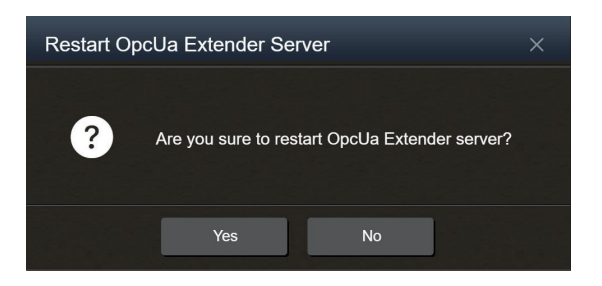

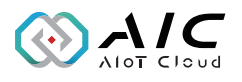

#### 2.4.2.3 Users

The Users page contains two parts of Administrator, and User List.

| OpcUa Extender - Users |               |                  |                                   |           | Restart Server |  |  |  |  |
|------------------------|---------------|------------------|-----------------------------------|-----------|----------------|--|--|--|--|
| Adm                    | Administrator |                  |                                   |           |                |  |  |  |  |
| UserNa                 | ime           | root             |                                   |           |                |  |  |  |  |
| Role                   |               | Observer, Operat | tor, Configure Admin, Security Ac | Imin      |                |  |  |  |  |
| Passwo                 | ord           | Edit             |                                   |           |                |  |  |  |  |
| Use                    | r List        |                  |                                   |           | + Add          |  |  |  |  |
| #                      | UserName      | Role             | Edit Password                     | Edit Role | Delete         |  |  |  |  |
| 1                      |               |                  |                                   |           |                |  |  |  |  |
| 2                      |               |                  |                                   |           |                |  |  |  |  |
| 3                      |               |                  |                                   |           |                |  |  |  |  |
| 4                      |               |                  |                                   |           |                |  |  |  |  |
| 5                      |               |                  |                                   |           |                |  |  |  |  |

First part, Administrator, you can edit admin's password.

| Administrator |                                                     |
|---------------|-----------------------------------------------------|
| Username      | root                                                |
| Role          | Observer, Operator, Configure Admin, Security Admin |
| Password      | Edit                                                |

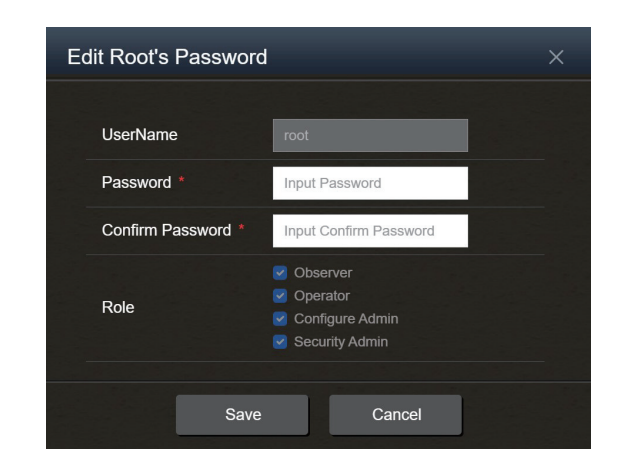

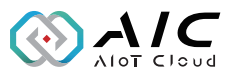

Second part, User List, you can add/ delete/ modify user accounts.

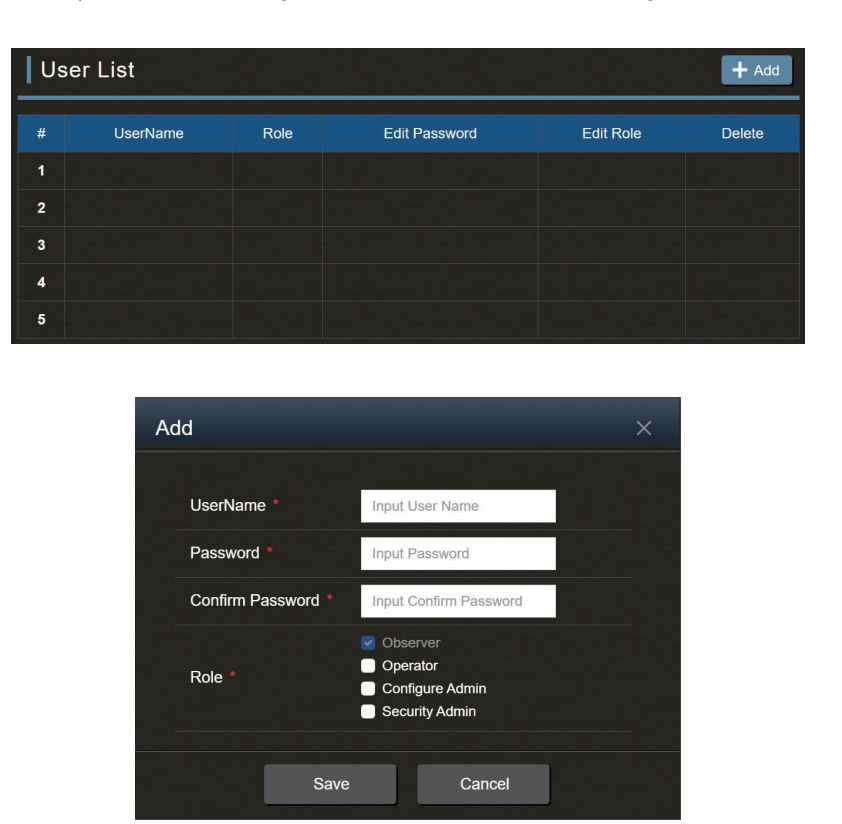

When you add/ delete/ modify users' info, please restart OpcUa Extender Server to activate the system and apply the changes.

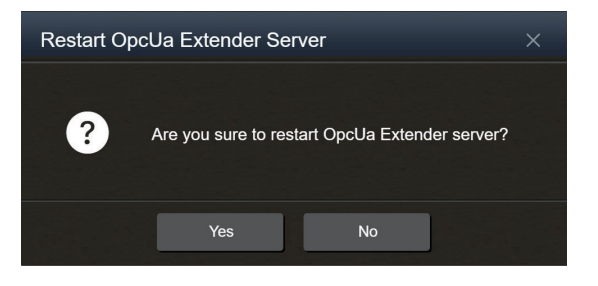

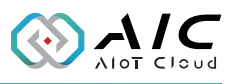

#### 2.4.2.4 Industrial Protocols

The Industrial Protocols page displays Protocol Configure list.

| OpcUa Extender - Industrial Protocols |                  |            | ols      |      | Restart Server |
|---------------------------------------|------------------|------------|----------|------|----------------|
| Pro                                   | otocol Configure |            |          |      | Add -          |
| #                                     | Protocols        | Parameters | Slave ID | Edit | Delete         |
| 1                                     |                  |            |          |      |                |
| 2                                     |                  |            |          |      |                |
| 3                                     |                  |            |          |      |                |
| 4                                     |                  |            |          |      |                |
| 5                                     |                  |            |          |      |                |

You can Add four types of Industrial Protocols: Modbus TCP, Modbus RTU, Modbus ASCII, OpcUa Client.

| Protocol Configure |           |            |          |      | Add 🕶 |                |
|--------------------|-----------|------------|----------|------|-------|----------------|
|                    | Dratagela | Deremetere | Clave ID | Edit |       | Modbus TCP     |
| #                  | Protocois | Parameters | Slave ID | Edit | De    | Modbus RTU     |
| 1                  |           |            |          |      |       | Marillana 1000 |
| 2                  |           |            |          |      |       | MODUS ASCII    |
| 3                  |           |            |          |      |       | OpcUa Client   |
| 4                  |           |            |          |      |       |                |
| 5                  |           |            |          |      |       |                |

Before setting Modbus TCP/ RTU/ ASCII Configuration, you must have Modbus Protocol know-how, if you have any questions, please call AIC for help. (support@aiotcloud.dev)

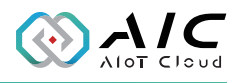

The explanation of Modbus TCP Configuration settings is down below. Modbus RTU/ASCII settings are similar, so they will be omitted.

a. Modbus TCP Configuration, you can modify Modbus Parameter, execute Modbus Connection, and set OpcUa Configure here.

| M | odbus TCP Configu | iration                |           | × |  |  |  |
|---|-------------------|------------------------|-----------|---|--|--|--|
|   | Modbus Parameter  |                        |           |   |  |  |  |
|   | Type MODBUS_TCP   |                        |           |   |  |  |  |
|   | Zero-Based        | Disable                |           |   |  |  |  |
|   | Slave ID *        | 1                      |           |   |  |  |  |
|   | Pooling Timer *   | 3000                   | ms        |   |  |  |  |
|   | Modbus Conne      | ction                  |           |   |  |  |  |
|   | Modbus IP *       | 127.0.0.1              |           |   |  |  |  |
|   | Port *            | 502                    |           |   |  |  |  |
|   | OpcUa Configu     | ire                    | C Restore |   |  |  |  |
|   | Modbus folder *   | ModbusTcp              |           |   |  |  |  |
|   | Node config (csv) | Please upload CSV file |           |   |  |  |  |
|   |                   | Save Cancel            |           |   |  |  |  |

b. Before setting OpcUa Client Configuration, you must have OpcUa Protocol know-how, if you have any questions, please call AIC for help. (support@aiotcloud.dev)

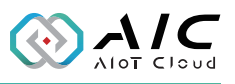

| Op | OpcUa Client Configuration |                        |           |  |  |  |  |  |
|----|----------------------------|------------------------|-----------|--|--|--|--|--|
|    | OpcUa Parameter            |                        |           |  |  |  |  |  |
|    | Туре                       | OPCUA_CLIENT           |           |  |  |  |  |  |
|    | Endpoint *                 | opc.tcp://             |           |  |  |  |  |  |
|    | Reconnect Time             | 300000                 | ms        |  |  |  |  |  |
|    | Publishing Interval        | 2000                   | ms        |  |  |  |  |  |
|    | Security Setting           | ]                      |           |  |  |  |  |  |
|    | Auth Type *                | Anonymous 🗸 🗸          |           |  |  |  |  |  |
|    | Security                   | None 🗸                 |           |  |  |  |  |  |
|    | Policy                     | None v                 |           |  |  |  |  |  |
|    | Username                   |                        |           |  |  |  |  |  |
|    | Password                   |                        |           |  |  |  |  |  |
|    | OpcUa Configu              | re                     | C Restore |  |  |  |  |  |
|    | OpcUa folder *             | OpcUaDev               |           |  |  |  |  |  |
|    | Node config (csv) *        | Please upload CSV file |           |  |  |  |  |  |
|    |                            | Save Cancel            |           |  |  |  |  |  |

OpcUa Client Configuration, when you add/ delete/ modify users' info, please restart OpcUa Extender Server to activate the system and apply the changes.

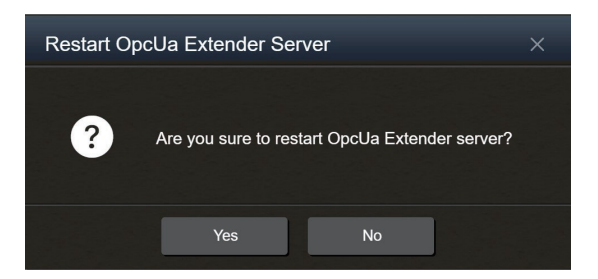

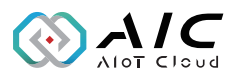

#### 2.4.2.5 Historical

The Historical page contains two parts of Setting and Log Configure.

| OpcUa Extender - Historical Restart Server |                                    |    |                     |  |
|--------------------------------------------|------------------------------------|----|---------------------|--|
| Setting                                    |                                    |    |                     |  |
| Historical Configure                       | HistDef.cfg                        |    | 🧳 Historical Editor |  |
| Queue Size                                 | 100                                |    |                     |  |
| Default                                    | 5000                               | ms |                     |  |
| Run Historical function                    | automatically at service starting. |    |                     |  |
| Log Configure                              |                                    |    |                     |  |
| Historical Log Folder                      | HistLog                            |    | Log Download        |  |
| Policy                                     | Data Update ~                      |    |                     |  |
| Number of Records                          | 1000                               |    |                     |  |
| Save                                       |                                    |    |                     |  |

First part, Setting, you can add/ edit historical info of Node(s) by Historical Editor.

| Setting                 |                                    |                   |
|-------------------------|------------------------------------|-------------------|
| Historical Configure    | HistDef.cfg                        | Historical Editor |
| Queue Size              | 100                                |                   |
| Default                 | 5000 ms                            |                   |
| Run Historical function | automatically at service starting. |                   |

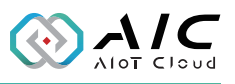

| Hi | sto | rical Edi | tor          |           |        |      |        | × |
|----|-----|-----------|--------------|-----------|--------|------|--------|---|
|    | +   | listorica | al List      |           |        | (    | + Add  | ▲ |
|    |     | Node ID   | Sampling F   | Rate (ms) | Note   | Edit | Delete |   |
|    | 1   |           |              |           |        |      |        |   |
|    | 2   |           |              |           |        |      |        |   |
|    | 4   |           |              |           |        |      |        |   |
|    | 5   |           |              |           |        |      |        |   |
|    | 6   |           |              |           |        |      |        |   |
|    | 7   |           |              |           |        |      |        |   |
|    | 8   |           |              | _         |        |      |        | * |
|    |     |           | Save         |           | Cancel |      |        |   |
| A  | dd  | Historic  | al item info | ormation  |        |      |        | × |
|    | N   | ode ID *  |              |           |        |      |        |   |
|    | s   | ampling R | tate (ms) *  | 5000      |        |      |        |   |
|    | N   | ote       |              |           |        |      |        |   |
|    |     |           | Add          |           | Cance  | el   |        |   |

Second part, Log Configure, is used to set log's policy. The Policy including two types, Data Update and Sampling Rate.

| Log Configure         |             |   |  |              |
|-----------------------|-------------|---|--|--------------|
| Historical Log Folder | HistLog     |   |  | Log Download |
| Policy                | Data Update | ~ |  |              |
| Number of Records     | 1000        |   |  |              |
| Save                  |             |   |  |              |

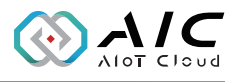

If you want to get the log data, you can press the 'Log Download' button.

| Lc | og Downlo | oad                   | ×        |  |
|----|-----------|-----------------------|----------|--|
|    |           |                       |          |  |
|    | Begin Dat | - Select UTC Date -   |          |  |
|    | End Date  | * - Select UTC Date - | D Search |  |
|    |           | Log Time (UTC)        | Download |  |
|    | 1         | 20240109              | Ŧ        |  |
|    | 2         |                       |          |  |
|    | 3         |                       |          |  |
|    | 4         |                       |          |  |
|    | 5         |                       |          |  |
|    | 6         |                       |          |  |
|    |           |                       |          |  |
|    |           | Cancel                |          |  |

When you add/ delete/ modify Historical' info, please restart OpcUa Extender Server to activate the system and apply the changes.

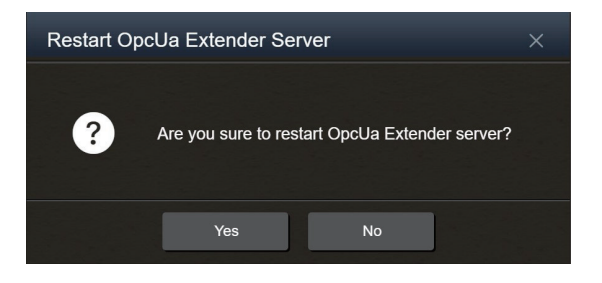

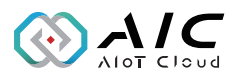

#### 2.4.2.6 Alarm & Event

This Alarm & Event page contains two parts of Setting and Default Limit Setting.

| OpcUa Extende                | er - Alarm & Event                  |    | Restart Server         |
|------------------------------|-------------------------------------|----|------------------------|
| Setting                      |                                     |    |                        |
| Alarm & Event Configure      | AlmEvtDef.cfg                       |    | 🖋 Alarm & Event Editor |
| 🗹 Run Alarm & Event function | on automatically at service startin | g. |                        |
| Default Limit Set            | tting                               |    |                        |
| High High                    | 90                                  |    |                        |
| High                         | 80                                  |    |                        |
| Low                          | 20                                  |    |                        |
| Low Low                      | 10                                  |    |                        |
|                              |                                     |    |                        |
| Save                         |                                     |    |                        |

First part, Settings, you can add/ edit Node(s) of Alarm & Event by Alarm & Event Editor.

| Setting       |                  |           |               |          |        |                  |      |      |        |         |          |      |
|---------------|------------------|-----------|---------------|----------|--------|------------------|------|------|--------|---------|----------|------|
| Alarm & Event | Configure        | Ain       | nEvtDef.cfg   |          |        |                  |      |      | / A    | .larm & | Event Ed | itor |
| Run Alarm &   | Event fun        | ction aut | omatically a  | at servi | ce sta | rting.           |      |      |        |         |          |      |
|               | Alarm            | & Eve     | ent Edito     | r        |        |                  |      |      |        | ×       |          |      |
|               | <b>A</b>         | larm a    | & Event       | List     |        |                  |      | E    | 🕇 Add  |         |          |      |
|               | #<br>1<br>2      | Node ID   | High High     | High     | Low    | Low Low          | Note | Edit | Delete |         |          |      |
|               | 3<br>4<br>5<br>6 |           |               |          |        |                  |      |      |        |         |          |      |
|               | 7<br>8           |           |               |          |        |                  |      |      |        |         |          |      |
|               | Ala              | Clean All | ent Configure | A        | ImEvtD | Import<br>ef.cfg |      | Ex   | •      |         |          |      |
|               |                  |           | Sa            | ve       |        | Canc             | el   |      |        |         |          |      |

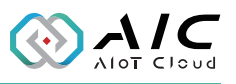

| Add Alarm & Ev | ld Alarm & Event item information × |  |  |  |  |
|----------------|-------------------------------------|--|--|--|--|
| Node ID *      |                                     |  |  |  |  |
| High High *    | 90                                  |  |  |  |  |
| High *         | 80                                  |  |  |  |  |
| Low *          | 20                                  |  |  |  |  |
| Low Low *      | 10                                  |  |  |  |  |
| Note           |                                     |  |  |  |  |
|                | Add Cancel                          |  |  |  |  |

Second part, Default Limit Settings, this is about Node Alarm & Event configuration.

| Default Limit Setting |    |  |  |
|-----------------------|----|--|--|
| High High             | 90 |  |  |
| High                  | 80 |  |  |
| Low                   | 20 |  |  |
| Low Low               | 10 |  |  |
| Save                  |    |  |  |

When you add/ delete/ modify Alarm & Event' info, please restart OpcUa Extender Server to activate the system and apply the changes.

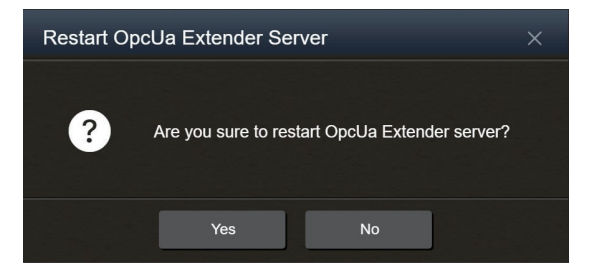

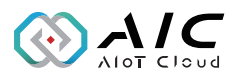

#### 2.4.2.7 Option

The Option page displays Web Service for remote control command. Please refer to 2.4.1.3 Option.

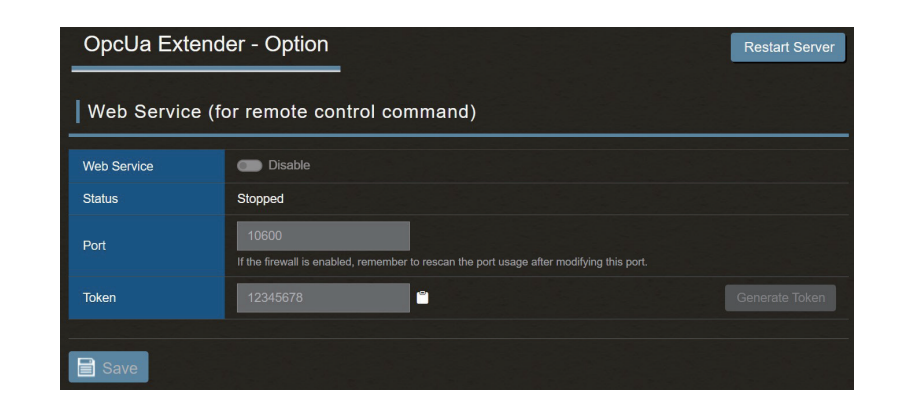

When you add/ delete/ modify Alarm & Event' info, please restart OpcUa Extender Server to activate the system and apply the changes.

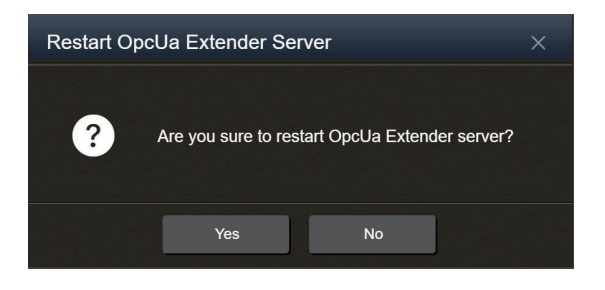

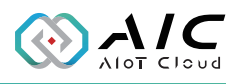

#### 2.4.2.8 License

The License page contains two parts of OpcUa Extender Server Version Information and Product Details.

First part, OpcUa Extender Server Version Information, please refer to 2.4.1.4 License.

| OpcUa Extend                                            | OpcUa Extender - License Restart Server |  |  |  |  |  |
|---------------------------------------------------------|-----------------------------------------|--|--|--|--|--|
| OpcUa Extender Server Version Information Register Page |                                         |  |  |  |  |  |
| Edition                                                 | Enterprise                              |  |  |  |  |  |
| Version                                                 | 1.00.4050                               |  |  |  |  |  |
| Email                                                   | aic_test@nexcom.com.tw                  |  |  |  |  |  |
| Serial Number                                           | TA8N-####-####4BDE                      |  |  |  |  |  |
| Product Details                                         |                                         |  |  |  |  |  |
| Libraries                                               | libxml2 2.9.4, openssl-1.1.1j Embedded  |  |  |  |  |  |
| Max Connections                                         | 200                                     |  |  |  |  |  |
| Max Nodes                                               | 2000                                    |  |  |  |  |  |
| Max Historical                                          | 500                                     |  |  |  |  |  |
| Max Event Nodes                                         | 500                                     |  |  |  |  |  |
| Expiration                                              | Unlimited.                              |  |  |  |  |  |
| OpcUa Extend                                            | OpcUa Extender - License Restart Server |  |  |  |  |  |
| OpcUa Extender Server Version Information               |                                         |  |  |  |  |  |
| Edition                                                 | Enterprise                              |  |  |  |  |  |
| Version                                                 | 1.00.4050                               |  |  |  |  |  |
| Email                                                   | aic_test@nexcom.com.tw                  |  |  |  |  |  |
| Serial Number                                           | TA8N-#########BDE                       |  |  |  |  |  |

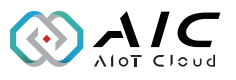

| License       |                        |                 |
|---------------|------------------------|-----------------|
| License Info  |                        |                 |
| App Name      | OT-X                   | Register        |
| Edition       | Community (< 10 days)  |                 |
| Version       | 1.02.4104              |                 |
| Email         |                        |                 |
| Serial Number |                        |                 |
|               |                        |                 |
| App Name      | IoT Studio             | Release License |
| Edition       | Standard               |                 |
| Version       | 1.00.4060              |                 |
| Email         | aic_test@nexcom.com.tw |                 |
| Serial Number | D6Y8-######\$JPD       |                 |
| App Name      | OpcUa Extender         | Release License |
| Edition       | Enterprise             |                 |
| Version       | 1.00.4050              |                 |
| Email         | aic_test@nexcom.com.tw |                 |
| Serial Number | TA8N-#########BDE      |                 |

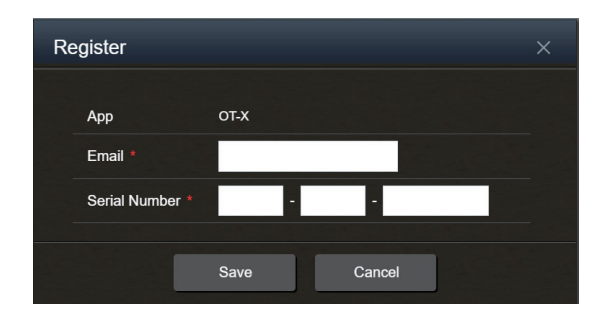

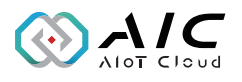

Second part, Product Details, you can get Libraries, Max Connections, Max Nodes, expiration dates and other details of corresponding OpcUa Extender Server Version.

Regarding Max Connections/ Nodes/ Historical/ Event Nodes, these four settings may have numerical differences based on the edition.

For detailed information, please refer to the "Ver. Info" section on the AIC Official Website.

| Product Details |                                        |  |  |
|-----------------|----------------------------------------|--|--|
| Libraries       | libxml2 2.9.4, openssl-1.1.1j Embedded |  |  |
| Max Connections | 200                                    |  |  |
| Max Nodes       | 2000                                   |  |  |
| Max Historical  | 500                                    |  |  |
| Max Event Nodes | 500                                    |  |  |
| Expiration      | Unlimited.                             |  |  |

When you add/ delete/ modify License' info, please restart OpcUa Extender Server to activate the system then take effect.

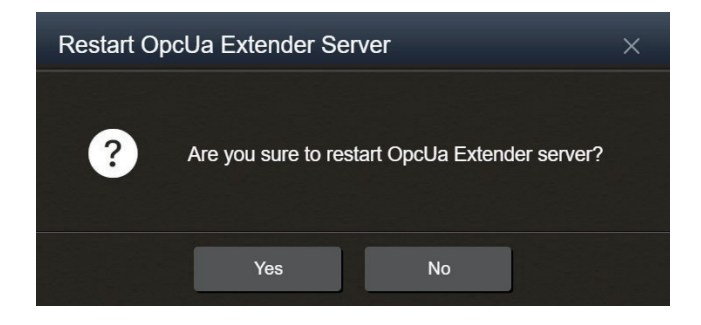

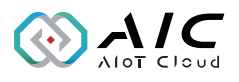

### 2.5 About

The About page contains two parts of OT-X Info and The License List of Third-Party Open Source/ Library. This page is including OT-X Versions info and used open source library modules info.

| About        | te.                                      |              |               |
|--------------|------------------------------------------|--------------|---------------|
|              |                                          |              |               |
| Frontend Ver | sion 1.02.4104 (edge)                    |              |               |
| Backend Vers | sion 1.03.4111 (87f76298)                |              |               |
| The Lic      | ense List of Third-Party Open Source/Lib | Type         | License       |
| 1            | backscanner 12                           | Apache 2.0   | Liochist<br>A |
| 2            | color 12                                 | MIT License  | <u>d</u>      |
| 3            | cors r <sup>a</sup>                      | MIT License  | 2             |
| 4            | docker 13                                | Apache 2.0   | 2             |
| 5            |                                          | MIT License  | 5             |
| 6            | gin-limit. 🖒                             | MIT License  |               |
| 7            | go-connections_ ල්                       | Apache 2.0   | ā             |
| 8            |                                          | BSD-3-Clause | ā             |
| 9            | ini.v1. C                                | Apache 2.0   | ā             |
| 10           | kingpin/v2. ⊡"                           | MIT License  | ă             |
| 11           | logrus C                                 | MIT License  | ă             |
| 12           | viper 12                                 | MIT License  | ă             |
|              |                                          |              |               |

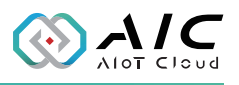

# CHAPTER 3: ADVANCED FUNCTIONS

### 3.1 System App

There are two ways to login the **System App**.

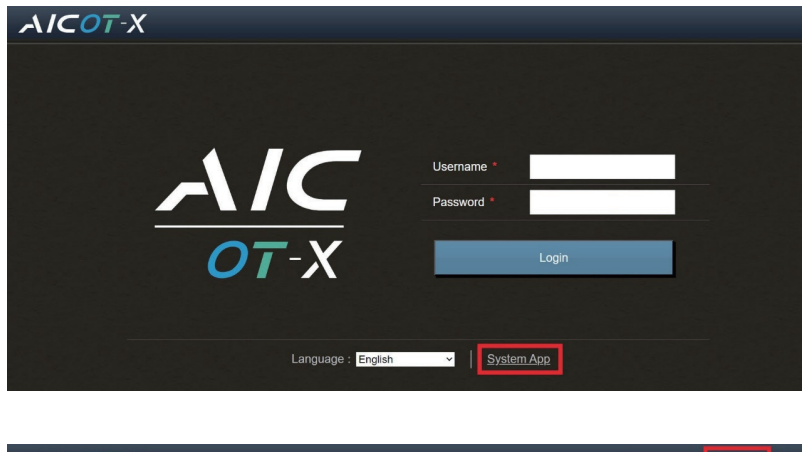

| <b>∧I⊂0</b> 7-Х |                | English 🗸 System App                     |
|-----------------|----------------|------------------------------------------|
| ≪ System ▼      | System - Info  |                                          |
|                 | Information    |                                          |
| - Performance   |                |                                          |
| - Time          | Hostname       | ann-VirtualBox                           |
| - Service       | CPU            | Intel(R) Core(TM) i5-10500 CPU @ 3.10GHz |
| - Satur         | Architecture   | x86_64                                   |
| Setup           | Logical CPU(s) | 2                                        |

#### Additional System App list

| Арр               | URL                           |  |
|-------------------|-------------------------------|--|
| Eclipse Mosquitto | https://mosquitto.org/        |  |
| Grafana           | https://grafana.com/          |  |
| MS SQL            | https://www.microsoft.com/zh- |  |
|                   | tw/sql-server/sql-server-2022 |  |
| MySQL             | https://www.mysql.com/        |  |
| Portainer         | https://www.portainer.io/     |  |

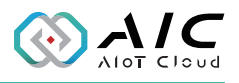

### 3.2 Admin

In the top right corner of the AIC OT-X webpage, there is an icon of a person's portrait; this represents the 'admin'.

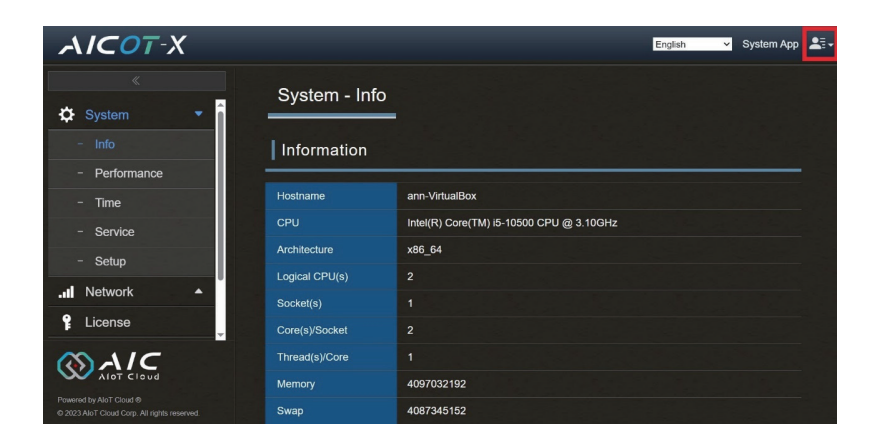

Under "admin", there are three features, including Security, Help, and Logout.

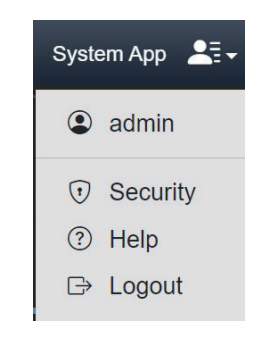

Security, in this page, you can modify/ edit admin' password.

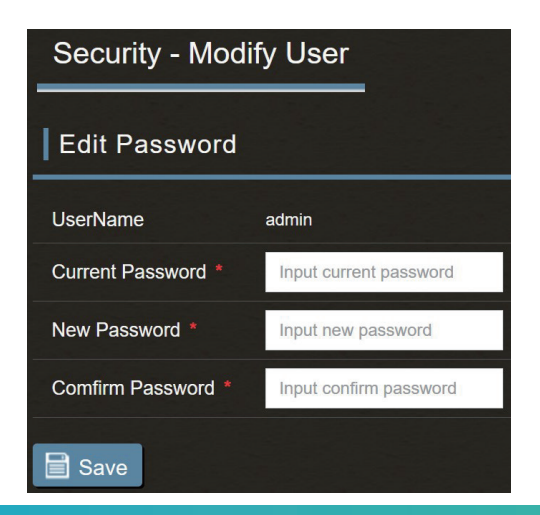

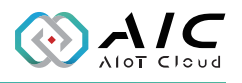

Help, this page contains two parts of Help Desk and Product. First part, Help Desk, you can link to AloT Cloud and Forum website for more info. Also, you can call AIC for help through Email: support@aiotcloud.dev.

Second part, Product, you can download Datasheet and User Guide of three products, including OT-X, OpcUa Extender, and IoT Studio.

| Hel                    | p                                                                                                    |                       |              |            |  |
|------------------------|----------------------------------------------------------------------------------------------------|-----------------------|--------------|------------|--|
| He                     | lp Desk                                                                                                    |                       |              |            |  |
| AloT (<br>Forun        | AloT Cloud     https://www.aiotcloud.dev/     C <sup>2</sup> Forum     bttps://forum aiotcloud dev/     C <sup>2</sup> |                       |              |            |  |
| Email support@aiotclou |                                                                                                    | support@aiotcloud.dev | tcloud.dev 🗎 |            |  |
| Pro                    | Product                                                                                                    |                       |              |            |  |
| #                      |                                                                                                    | Product Name          | Datasheet    | User Guide |  |
| 1                      | <u>OT-X</u> [2]                                                                                                    |                       | বি           | ā          |  |
| 2                      | <u>OpcUa Extender</u> ⊡7                                                                                               |                       | ۲ <u>م</u>   | <u>a</u>   |  |
| 3                      |                                                                                                    | loT Studio 🖸          | ۲ <u>م</u>   | <u>م</u>   |  |

Logout, if you want to logout AIC OT-X, you can simply click the 'Logout' button.

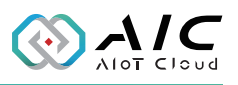

# READ ME: HOW TO GET IP ADDRESS

### AIC OT-X

- How to launch AIC OT-X? https://[machine IP address]:30100/
- How to read User Guide? There is a link in Help for users to click and open the user guide.

|              |                                 | E              | inglish 🗸 S | System App 🛛 🛃 🗸                                                 |
|--------------|---------------------------------|----------------|-------------|------------------------------------------------------------------|
| Help         |                                 |                |             | admin                                                            |
| Help Desk    |                                 |                | [           | <ul> <li>⑦ Security</li> <li>⑦ Help</li> <li>□ Logout</li> </ul> |
| AloT Cloud   | https://www.aiotcloud.dev/      | ď              |             | Logout                                                           |
| Forum        | https://forum.aiotcloud.dev/ [것 |                |             |                                                                  |
| Email        | support@aiotcloud.dev 🖀         |                |             |                                                                  |
| Product      |                                 |                |             |                                                                  |
| # F          | Product Name                    | Datasheet      | User Gui    | de                                                               |
| 1            | <u>ot-x</u> 🗗                   | Ĭď             | ă           |                                                                  |
| 2 <u>Opc</u> | Ua Extender 🗹                   | ă              | ă           |                                                                  |
| 3 1          | oT Studio 🛛                     | <mark>ک</mark> | Ĭď          |                                                                  |

• How to purchase License? https://[machine IP address]:30100/

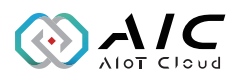

- About AIC OT-X port
  - 1. OT-X uses 30100 and 30200 ports by default. If the system is installed with any other software utilizing either port, you can modify the port per your requirements to avoid conflicts.
  - 2. As discussed, we add a link to the User Guide in Help for users to click and open it.
  - 3. After receiving and opening the system, you will find a Quick Guide enclosed, illustrating the following things.
    - Unpackaging
    - Connecting to power and the Internet
    - Turning on the system
    - Logging in through a browser
      - https://192.168.10.1:30100
      - Default password
    - Scan the QR code to read the full version of the User Guide.
    - Other QR codes, official websites, forums, and more.

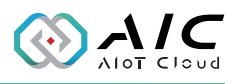

• How to get OT-X IPC machine IP address? Please refer to the article below.

OT-X support two Ubuntu platforms: Ubuntu Desktop 22.04.3 LTS and Ubuntu Server 22.04.3 LTS.

Setup the machine with a keyboard, mouse, screen, and plugin network. When machine power on. The Ubuntu will auto login by default account/password (OT-X/0000) and got a DHCP IP address.

Before use OT-X need to get the machine IP address in below:

#### On Ubuntu Desktop:

#### Get IP address from terminal

1. Go to Ubuntu Desktop

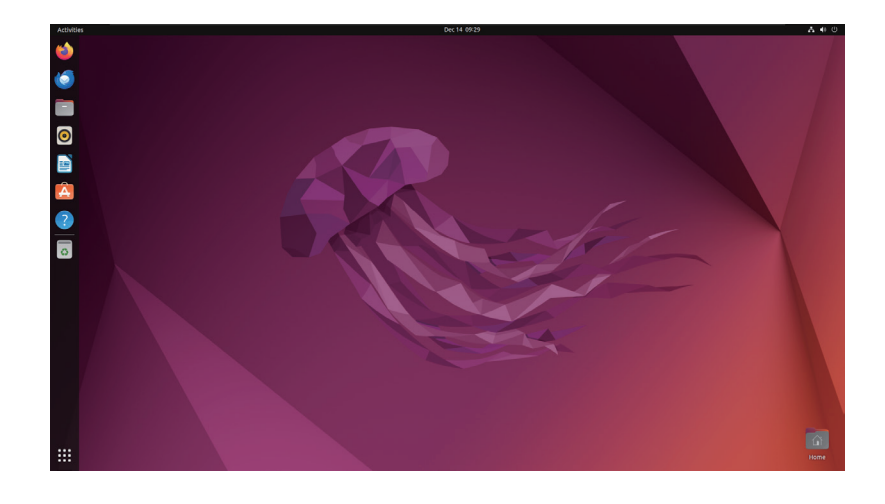

2. Press "Ctrl+Alt+T" to open terminal

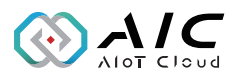

3. Get IP address by running the "ip addr" then press "Enter"

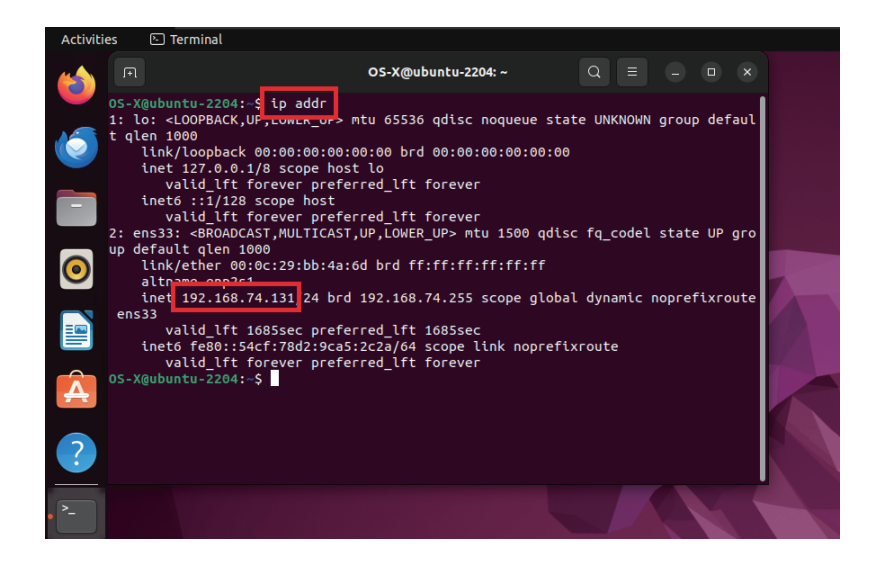

4. The IP address is 192.168.74.131 in image

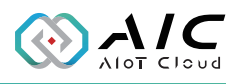

#### Get IP address by UI

- 1. Click the network icon in the upper right corner
- 2. Then expend the Wired Connected dropdown
- 3. Click on "Wired Setting" as shown below image

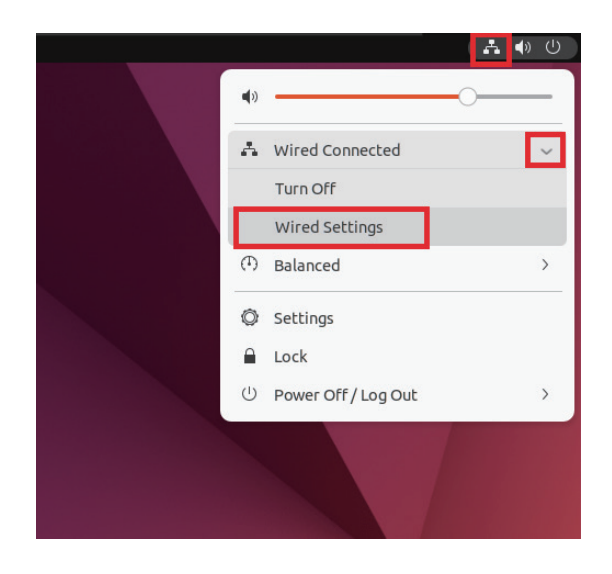

- 4. A network settings dialog box will appear
- 5. Click "**Network**" in left sidebar
- 6. Under the **Wired** section, click the Gear icon as showing in below image

| ٩  | Settings =       | Network 😑 (           | • × |
|----|------------------|-----------------------|-----|
| •  | Network          |                       |     |
| *  | Bluetooth        | Wired +               |     |
| Q  | Background       | Connected - 1000 Mb/s |     |
| Ð  | Appearance       | VPN +                 |     |
| Ļ  | Notifications    | Not set up            |     |
| Q  | Search           |                       |     |
| 9  | Multitasking     | Network Proxy Off     |     |
|    | Applications >   |                       |     |
| Ð  | Privacy >        |                       |     |
|    | Online Accounts  |                       |     |
| «° | Sharing          |                       |     |
| л  | Sound            |                       |     |
| ٩  | Power            |                       |     |
| Ş  | Displays         |                       |     |
| O  | Mouse & Touchpad |                       |     |
|    | Keyboard         |                       |     |
| ē  | Printers         |                       |     |

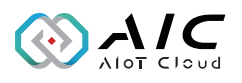

- 7. Wired dialog box will appear
- 8. In "**Details**" tab, the **IPv4 Address** is the machine IP address in below image

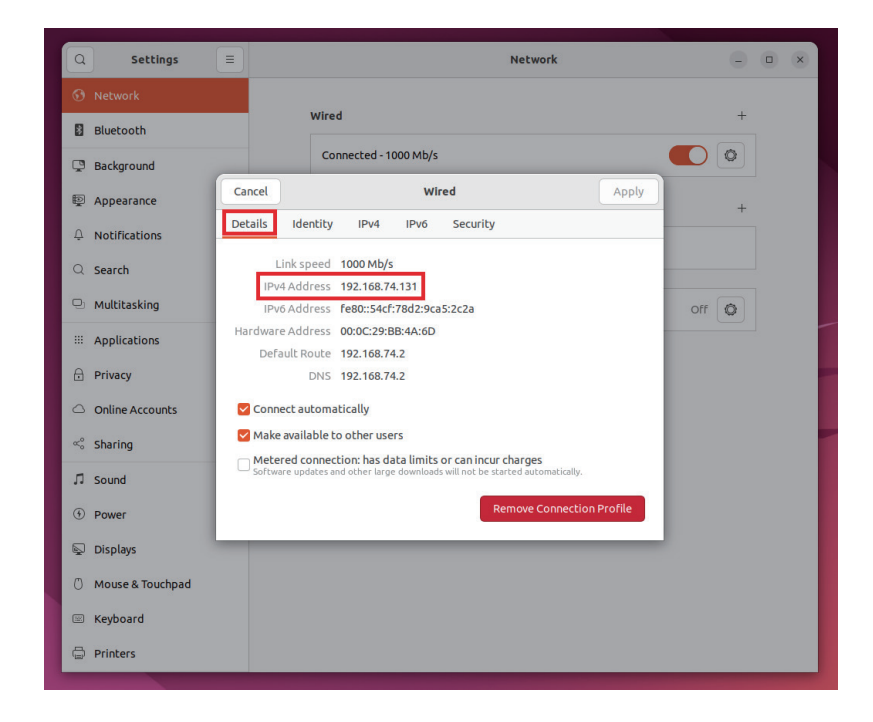

9. The IP address is 192.168.74.131 in image

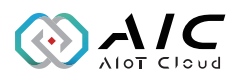

#### **On Ubuntu Server:**

1. Go to Ubuntu Server Terminal in below image

| Password:<br>Welcome to Ubuntu 22.04.3 LTS (GNU/Linux 5.15.0–91–generic x86_64)                                                                                                    |
|----------------------------------------------------------------------------------------------------|
| * Documentation: https://help.ubuntu.com<br>* Management: https://landscape.canonical.com<br>* Support: https://ubuntu.com/advantage                                                                            |
| System information as of Thu Dec 14 01:21:02 AM UTC 2023                                                                                                    |
| System load: 0.67626953125 Processes: 246<br>Usage of /: 32.6% of 28.37GB Users logged in: 0<br>Memory usage: 14% IPv4 address for docker0: 172.17.0.1<br>Swap usage: 0% IPv4 address for ens33: 192.168.74.140 |
| * Strictly confined Kubernetes makes edge and IoT secure. Learn how MicroK8s just raised the bar for easy, resilient and secure K8s cluster deployment.                                                         |
| https://ubuntu.com/engage/secure-kubernetes-at-the-edge                                                                                                    |
| Expanded Security Maintenance for Applications is not enabled.                                                                                                    |
| 39 updates can be applied immediately.<br>To see these additional updates run: apt list —-upgradable                                                                                                    |
| Enable ESM Apps to receive additional future security updates.<br>See https://ubuntu.com/esm or run: sudo pro status                                                                                            |
|                                                                                                    |
| The programs included with the Ubuntu system are free software;<br>the exact distribution terms for each program are described in the<br>individual files in /usr/share/doc/*/copyright.                        |
| Ubuntu comes with ABSOLUTELY NO WARRANTY, to the extent permitted by applicable law.                                                                                                    |

OS−X@ubuntuserver:~\$ \_

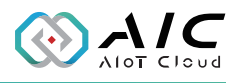

2. Key in the "ip addr" then press "Enter" will get the machine IP address in below image

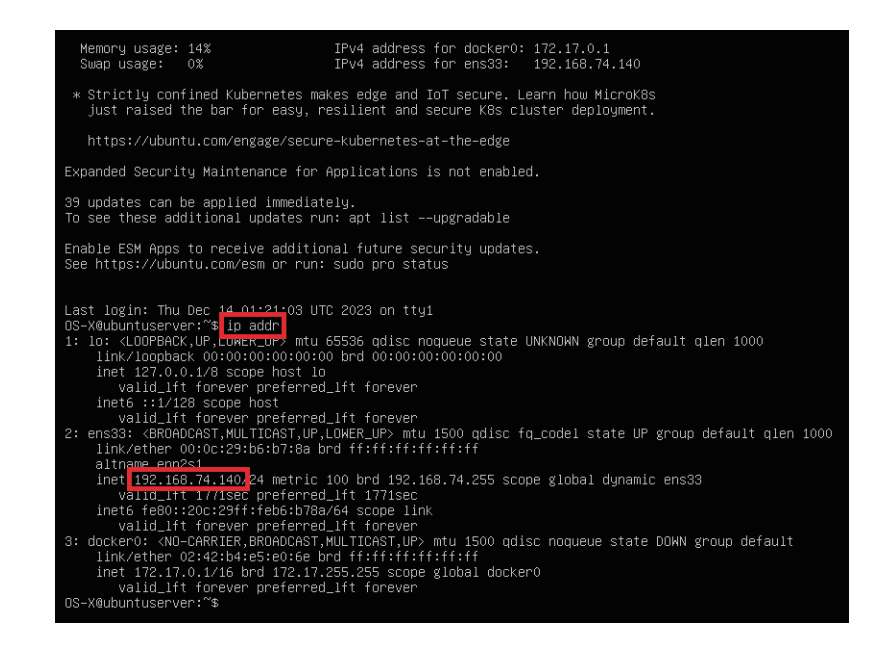

3. The IP address is 192.168.74.140 in image